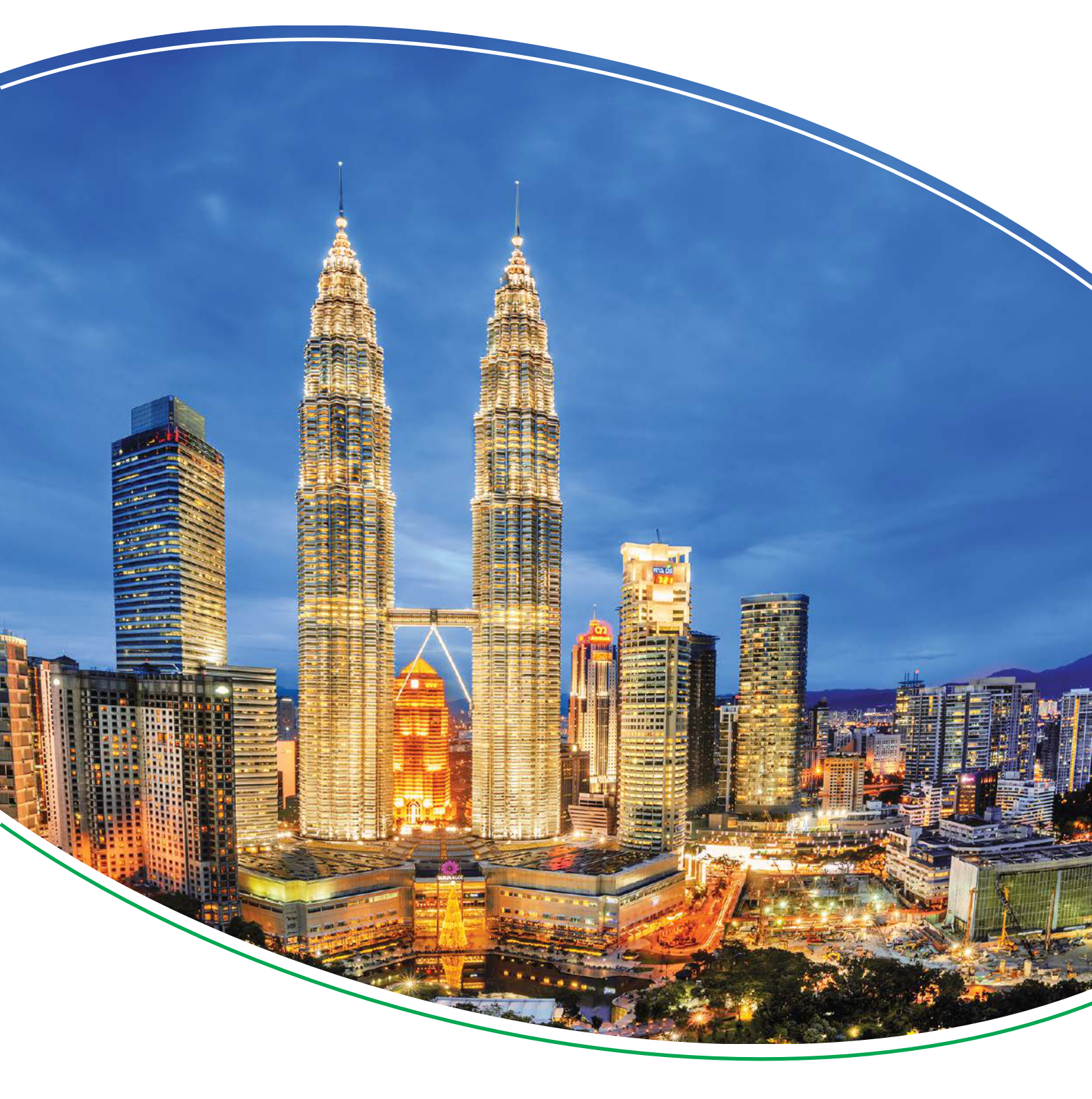

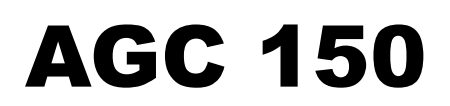

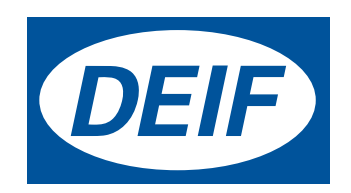

### 1. Introduction

| 1.1 About the operator's manual                   | 3 |
|---------------------------------------------------|---|
| 1.1.1 General purpose                             | 3 |
| 1.1.2 Intended users of the Operator's manual     | 3 |
| 1.1.3 List of technical documentation for AGC 150 | 3 |
| 1.2 Warnings and safety                           | 4 |
| 1.2.1 Factory settings                            | 4 |
| 1.2.2 Data security                               | 4 |
| 1.3 Legal information                             | 4 |
| 1.3.1 Third party equipment                       | 4 |
| 1.3.2 Warranty                                    | 4 |
| 1.3.3 Disclaimer                                  | 4 |
| 1.3.4 Copyright                                   | 4 |

### 2. Controller overview

| 2.1 Overview of buttons and LEDs         | 5  |
|------------------------------------------|----|
| 2.1.1 Display overview                   | 5  |
| 2.1.2 Display settings                   | 6  |
| 2.2 Controller types                     | 7  |
| 2.2.1 Genset controller layouts          | 7  |
| 2.2.2 Mains controller layouts           | 9  |
| 2.2.3 Bus tie breaker controller layouts | 10 |
| 2.2.4 Hybrid controller layouts          | 10 |
| 2.2.5 Mimic function                     | 12 |
|                                          |    |

#### 3. Menu structure

| 3.1 About display and menu structures                 |  |
|-------------------------------------------------------|--|
| 3.1.1 Menu structure                                  |  |
| 3.1.2 The View menu                                   |  |
| 3.1.3 Status line texts                               |  |
| 3.1.4 Texts only related to power management          |  |
| 3.1.5 Default display views                           |  |
| 3.1.6 Available display texts                         |  |
| 3.1.7 The Settings menu                               |  |
| 3.1.8 The Service View                                |  |
| 3.1.9 Menu numbers                                    |  |
| 3.1.10 Jump function                                  |  |
| 3.1.11 Exhaust after-treatment (Tier 4 Final/Stage V) |  |
| 3.1.12 Mode overview                                  |  |
| 3.1.13 Hybrid shortcut menu                           |  |
|                                                       |  |

### 4. Alarm handling and log list

| 4.1 A | Narm handling and log list | 32 |
|-------|----------------------------|----|
| 4.    | 1.1 Alarm handling         | 32 |
| 4.    | 1.2 Logs menu              | 33 |

# **1. Introduction**

# **1.1 About the operator's manual**

### 1.1.1 General purpose

The general purpose of this document is to give the operator important information to be used in the daily operation of the controller.

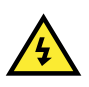

# DANGER!

Read this document before working with the AGC 150 controller. Failure to do this may result in human injury or damage to the equipment.

### 1.1.2 Intended users of the Operator's manual

The Operator's manual is primarily intended for the operator that performs daily operations with the controller.

The manual includes an overview of the LEDs, push-buttons and screens on the controller, as well as general operator tasks, alarms, and logs.

### 1.1.3 List of technical documentation for AGC 150

| Document                  | Contents                                                                                                    |
|---------------------------|----------------------------------------------------------------------------------------------------|
| Product sheet             | <ul> <li>Short description</li> <li>Controller applications</li> <li>Main features and functions</li> <li>Technical data</li> <li>Protections</li> <li>Dimensions</li> </ul>                                                                                                    |
| Data sheet                | <ul> <li>General description</li> <li>Functions and features</li> <li>Controller applications</li> <li>Controller types and variants</li> <li>Protections</li> <li>Inputs and outputs</li> <li>Technical specifications</li> </ul>                                                                                                    |
| Designer's handbook       | <ul> <li>Principles</li> <li>General controller sequences, functions and protections</li> <li>GENSET controller</li> <li>Mains controller</li> <li>BTB controller</li> <li>Hybrid controller</li> <li>Protections and alarms</li> <li>AC configuration and nominal settings</li> <li>Breaker and synchronisation</li> <li>Regulation</li> <li>Load sharing</li> <li>Hardware characteristics</li> <li>Modbus</li> </ul> |
| Installation instructions | Tools and materials                                                                                                    |

| Document          | Contents                                                                                                    |  |  |  |
|-------------------|----------------------------------------------------------------------------------------------------|--|--|--|
|                   | <ul> <li>Mounting</li> <li>Minimum wiring for the controller</li> <li>Wiring communication</li> </ul>                                                                |  |  |  |
| Operator's manual | <ul> <li>Controller equipment (buttons and LEDs)</li> <li>Operating the system</li> <li>Alarms</li> <li>Log</li> </ul>                                               |  |  |  |
| Modbus tables     | <ul> <li>Modbus address list</li> <li>PLC addresses</li> <li>Corresponding controller functions</li> <li>Descriptions for function codes, function groups</li> </ul> |  |  |  |

# **1.2 Warnings and safety**

### 1.2.1 Factory settings

The controller is delivered pre-programmed from the factory with a set of default settings. These settings are based on typical values and may not be correct for your system. You must therefore check all parameters before using the controller.

### 1.2.2 Data security

To minimise the risk of data security breaches DEIF recommends to:

- · As far as possible, avoid exposing controllers and controller networks to public networks and the Internet.
- · Use additional security layers like a VPN for remote access, and install firewall mechanisms.
- Restrict access to authorised persons.

# **1.3 Legal information**

#### 1.3.1 Third party equipment

DEIF takes no responsibility for the installation or operation of any third party equipment, including the **genset**. Contact the **genset** company if you have any doubt about how to install or operate the genset.

### 1.3.2 Warranty

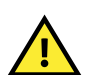

CAUTION

The AGC 150 controller is not to be opened by unauthorised personnel. If opened anyway, the warranty will be lost.

### 1.3.3 Disclaimer

DEIF A/S reserves the right to change any of the contents of this document without prior notice.

The English version of this document always contains the most recent and up-to-date information about the product. DEIF does not take responsibility for the accuracy of translations, and translations might not be updated at the same time as the English document. If there is a discrepancy, the English version prevails.

### 1.3.4 Copyright

© Copyright DEIF A/S 2020. All rights reserved.

# **2.** Controller overview

# **2.1 Overview of buttons and LEDs**

### 2.1.1 Front overview

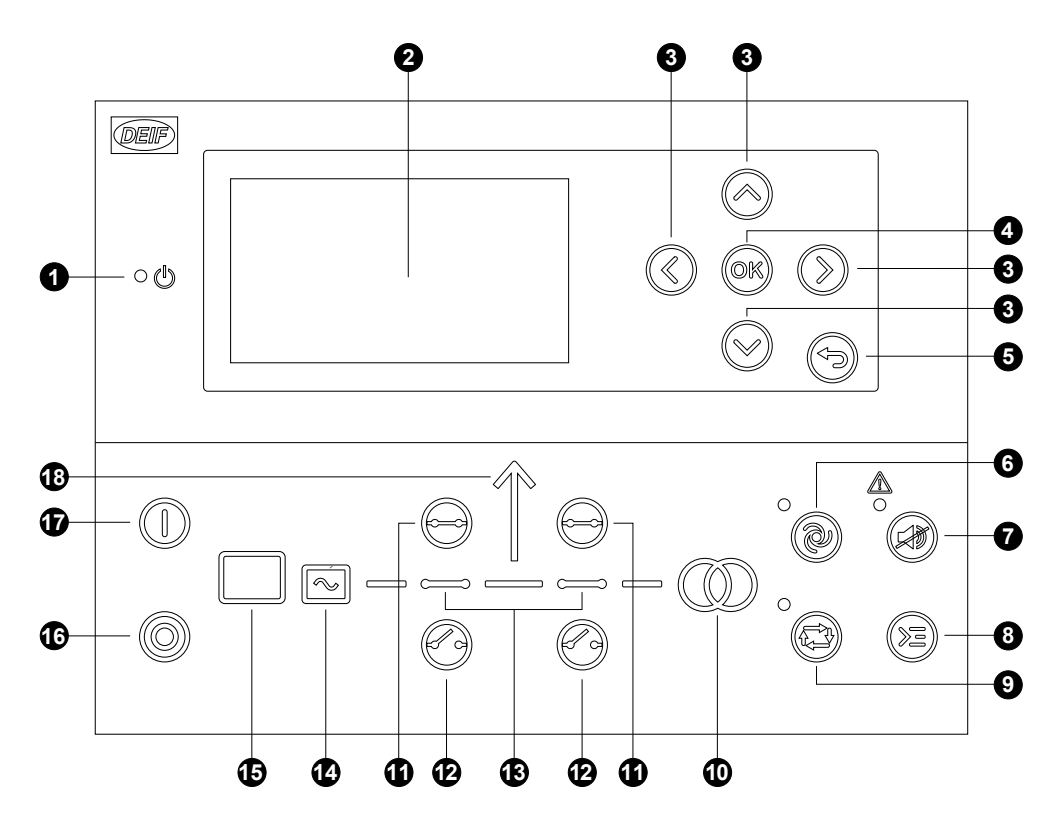

| No. | Name              | Function                                                                                                    |
|-----|-------------------|----------------------------------------------------------------------------------------------------|
| 1   | Power ON          | Green: The controller power is ON.<br>OFF: The controller power is OFF.                                                                                                    |
| 2   | Display screen    | Resolution: 240 x 128 px.<br>Viewing area: 88.50 x 51.40 mm.<br>Six lines, each with 25 characters.                                                                                                    |
| 3   | Navigation        | Move the selector up, down, left and right on the screen.                                                                                                    |
| 4   | ОК                | Enter the Menu system.<br>Confirm the selection on the screen.                                                                                                    |
| 5   | Back              | Go to the previous page.                                                                                                    |
| 6   | AUTO mode         | The controller automatically starts and stops gensets according to the system settings. No operator actions are needed.                                                                                                    |
| 7   | Silence horn      | Turns off an alarm horn (if configured) and enters the Alarm menu.                                                                                                    |
| 8   | Shortcut menu     | Gives access to: Jump menu, Mode selection, Test, Lamp test, Hybrid (PV semi start and stop).                                                                                                    |
| 9   | SEMI-AUTO<br>mode | The controller cannot automatically start, stop, connect or disconnect the genset.<br>The operator can start, stop, connect or disconnect the genset.<br>The controller automatically synchronises before closing a breaker, and automatically de-loads before<br>opening a breaker. |
| 10  | Mains symbol      | Green: Mains voltage and frequency are OK. The controller can synchronise and close the breaker. Red: Mains failure.                                                                                                    |
| 11  | Close breaker     | Press to close the breaker.                                                                                                    |
| 12  | Open breaker      | Press to open the breaker.                                                                                                    |

| No. | Name            | Function                                                                                                    |
|-----|-----------------|----------------------------------------------------------------------------------------------------|
| 13  | Breaker symbols | Green: Breaker is ON.<br>Green flashing: Synchronising or de-loading.<br>Red: Breaker failure.                                                                                                    |
| 14  | Generator       | Green: Generator voltage and frequency are OK. The controller can synchronise and close the breaker.<br>Green flashing: The generator voltage and frequency are OK, but the V&Hz OK timer is still running.<br>The controller cannot close the breaker.<br>Red: The generator voltage is too low to measure. |
| 15  | Engine          | Green: There is running feedback.<br>Green flashing: The engine is getting ready.<br>Red: The engine is not running, or there is no running feedback.                                                                                                    |
| 16  | Stop            | Stops the genset if SEMI-AUTO or Manual is selected.                                                                                                    |
| 17  | Start           | Starts the genset if SEMI-AUTO or Manual is selected.                                                                                                    |
| 18  | Load symbol     | OFF: Power management application.<br>Green: The supply voltage and frequency are OK.<br>Red: Supply voltage/frequency failure.                                                                                                    |

# 2.1.2 Display settings

It is possible to adjust the settings for the display to compensate for ambient lighting. Configure these settings under **Settings > Basic settings > Controller settings > Display > Display control**.

| Parameter no. | Text                      | Range                         | Default     |
|---------------|---------------------------|-------------------------------|-------------|
| 9151          | Backlight dimmer          | 0 to 15                       | 12          |
| 9152          | Green LEDs dimmer         | 1 to 15                       | 15          |
| 9153          | Red LEDs dimmer           | 1 to 15                       | 15          |
| 9154          | Contrast level            | -20 to +20                    | 0           |
| 9155          | Sleep mode timer          | 1 to 1800 s                   | 60 s        |
| 9156          | Enable (Sleep mode timer) | OFF<br>ON                     | ON          |
| 9157          | Alarm Jump                | OFF<br>ON                     | ON          |
| 9158          | Engineering units         | Bar/Celcius<br>PSI/Fahrenheit | Bar/Celcius |

# **2.2 Controller types**

### 2.2.1 Genset controller layouts

#### Single genset controller in Island mode

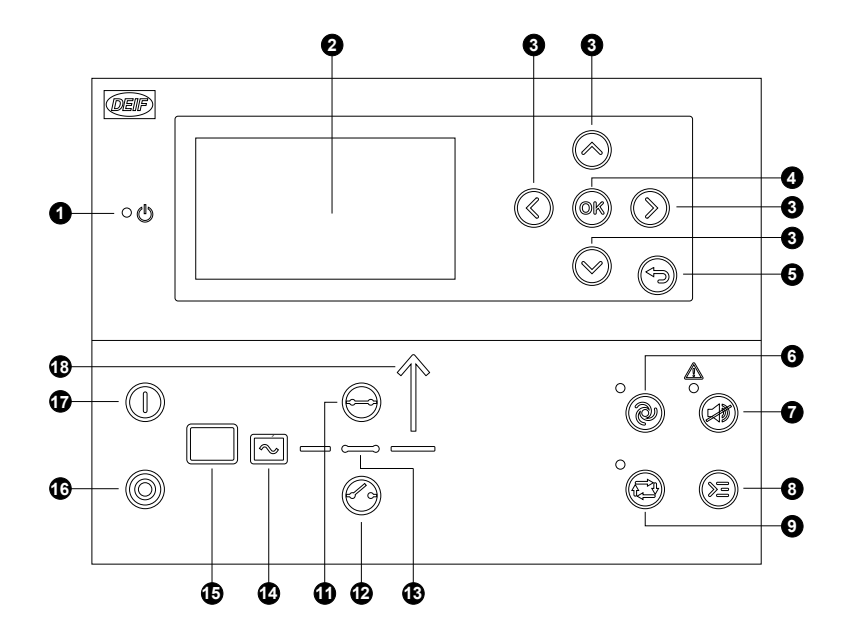

Single genset controller with Automatic Mains Failure (AMF)

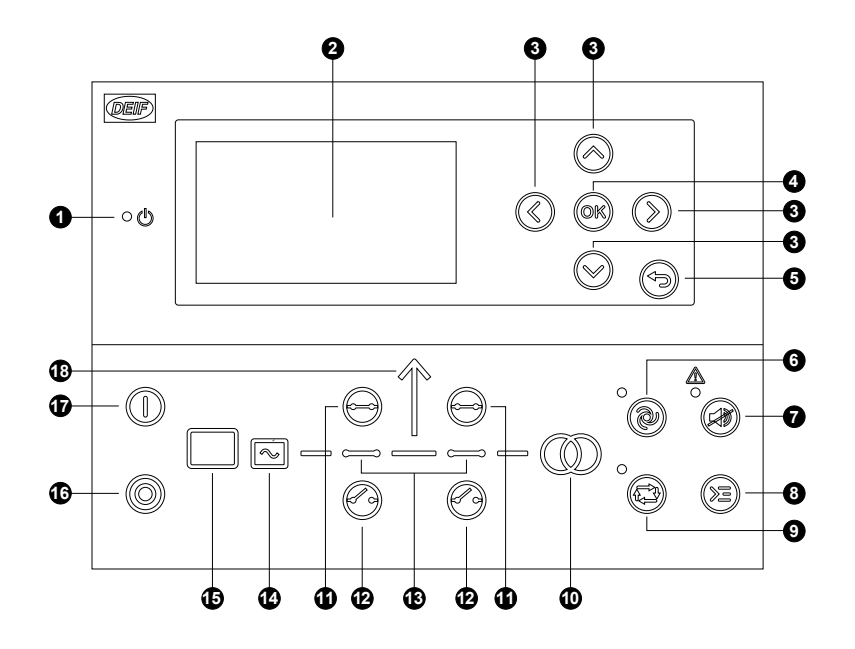

- 1. Power ON
- 2. Display screen (monochrome)
- 3. Navigation
- 4. OK
- 5. Back
- 6. AUTO mode
- 7. Silence horn
- 8. Short cut menu for commands
- 9. SEMI-AUTO mode

10. -

- 11. Close breaker
- 12. Open breaker
- 13. Breaker symbols
- 14. Generator
- 15. Engine
- 16. Stop
- 17. Start
- 18. Load symbol
- 1. Power ON
- 2. Display screen (monochrome)
- 3. Navigation
- 4. OK
- 5. Back
- 6. AUTO mode
- 7. Silence horn
- 8. Short cut menu for commands
- 9. SEMI-AUTO mode
- 10. Mains symbol
- 11. Close breaker
- 12. Open breaker
- 13. Breaker symbols
- 14. Generator
- 15. Engine
- 16. Stop
- 17. Start
- 18. Load symbol

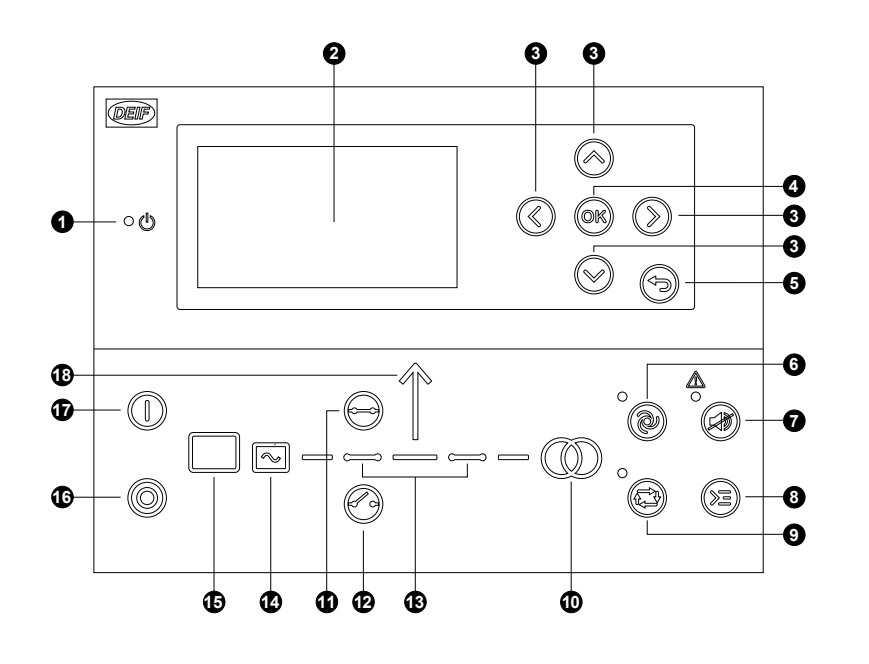

#### Genset controller in power management systems

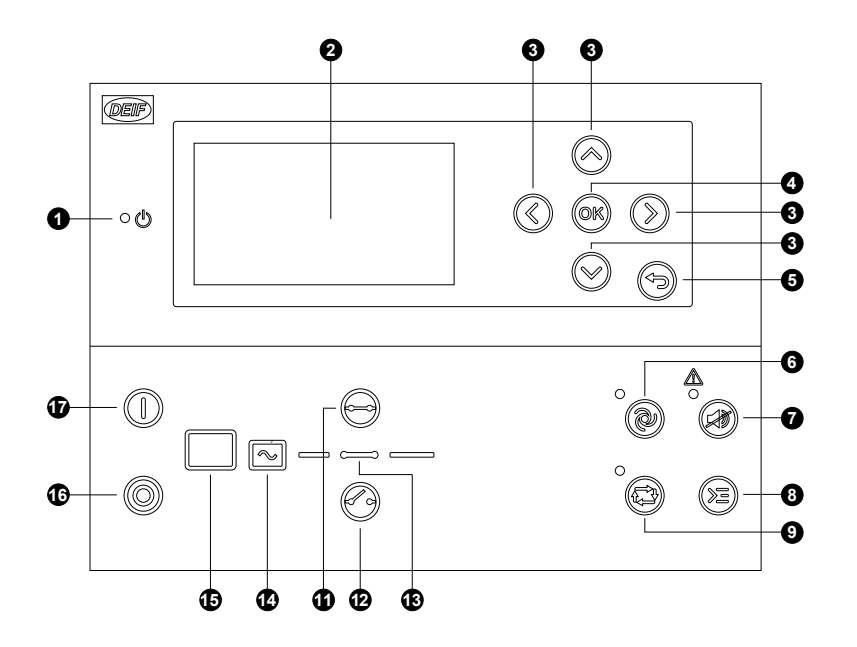

- 1. Power ON
- 2. Display screen (monochrome)
- 3. Navigation
- 4. OK
- 5. Back
- 6. AUTO mode
- 7. Silence horn
- 8. Short cut menu for commands
- 9. SEMI-AUTO mode
- 10. Mains symbol
- 11. Close breaker
- 12. Open breaker
- 13. Breaker symbols
- 14. Generator
- 15. Engine
- 16. Stop
- 17. Start
- 18. Load symbol
- 1. Power ON
- 2. Display screen (monochrome)
- 3. Navigation
- 4. OK
- 5. Back
- 6. AUTO mode
- 7. Silence horn
- 8. Short cut menu for commands
- 9. SEMI-AUTO mode
- 10. -
- 11. Close breaker
- 12. Open breaker
- 13. Breaker symbols
- 14. Generator
- 15. Engine
- 16. Stop
- 17. Start

### 2.2.2 Mains controller layouts

#### Mains controller

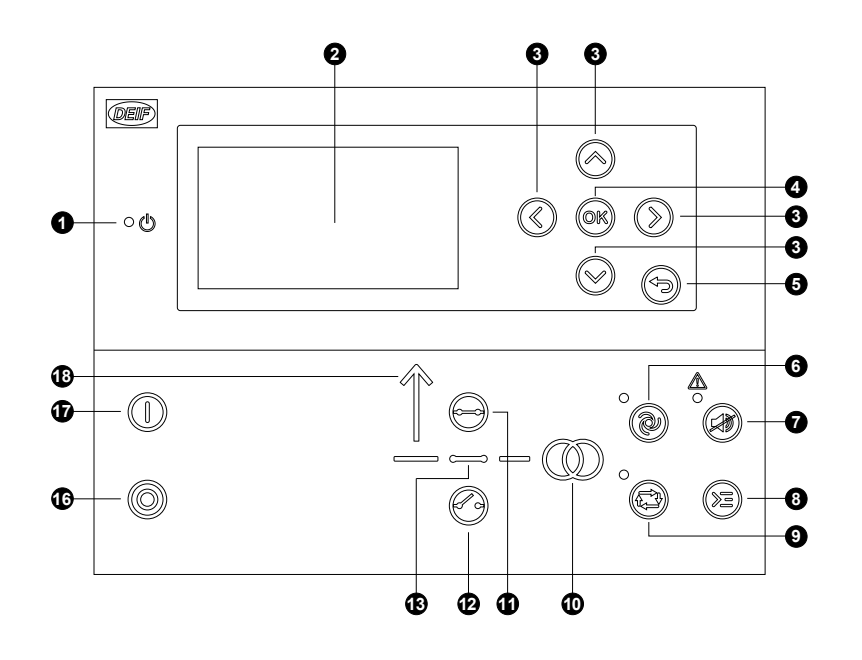

#### Mains controller with tie breaker

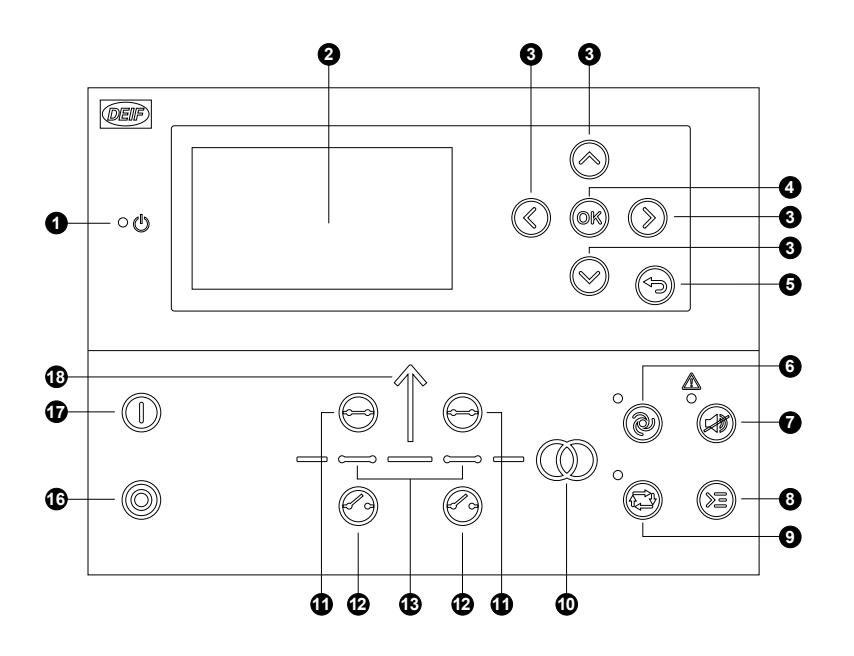

- 1. Power ON
- 2. Display screen (monochrome)
- 3. Navigation
- 4. OK
- 5. Back
- 6. AUTO mode
- 7. Silence horn
- 8. Short cut menu for commands
- 9. SEMI-AUTO mode
- 10. Mains symbol
- 11. Close breaker
- 12. Open breaker
- 13. Breaker symbols
- 14.-
- 15. -
- 16. Stop
- 17. Start
- 18. Load symbol
- 1. Power ON
- 2. Display screen (monochrome)
- 3. Navigation
- 4. OK
- 5. Back
- 6. AUTO mode
- 7. Silence horn
- 8. Short cut menu for commands
- 9. SEMI-AUTO mode
- 10. Mains symbol
- 11. Close breaker
- 12. Open breaker
- 13. Breaker symbols
- 14. -
- 15. -
- 16. Stop
- 17. Start
- 18. Load symbol

### 2.2.3 Bus tie breaker controller layouts

#### Bus tie braker controller

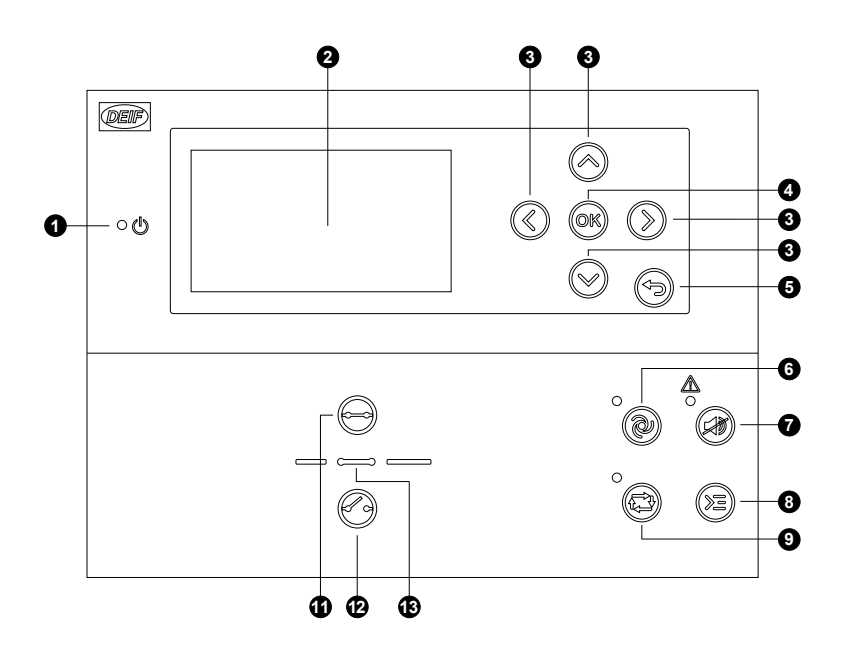

### 2.2.4 Hybrid controller layouts

#### Single genset controller in Island mode

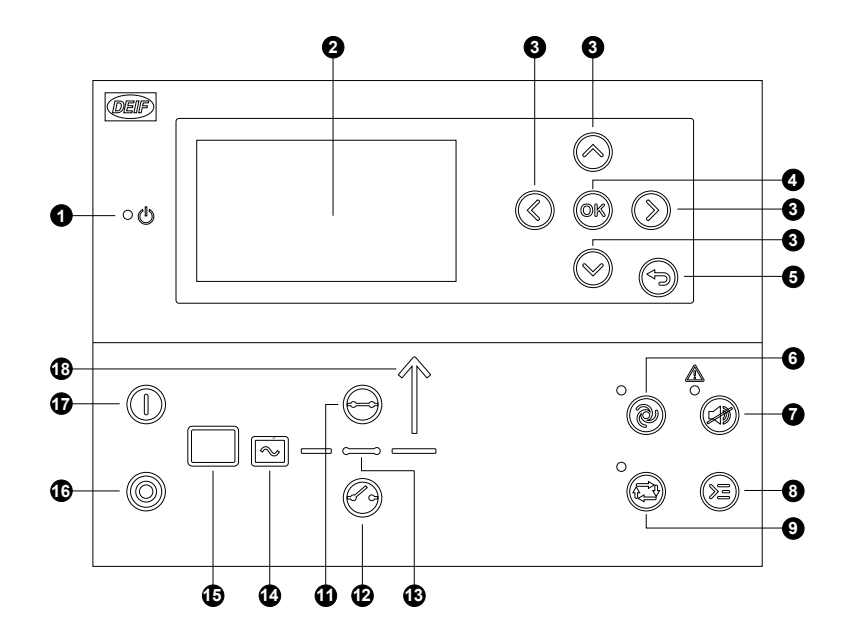

- 1. Power ON
- 2. Display screen (monochrome)
- 3. Navigation
- 4. OK
- 5. Back
- 6. AUTO mode
- 7. Silence horn
- 8. Short cut menu for commands
- 9. SEMI-AUTO mode
- 10. -
- 11. Close breaker
- 12. Open breaker
- 13. Breaker symbols

- 1. Power ON
- 2. Display screen (monochrome)
- 3. Navigation
- 4. OK
- 5. Back
- 6. AUTO mode
- 7. Silence horn
- 8. Short cut menu for commands
- 9. SEMI-AUTO mode
- 10. -
- 11. Close breaker
- 12. Open breaker
- 13. Breaker symbols
- 14. Generator
- 15. Engine
- 16. Stop
- 17. Start
- 18. Load symbol

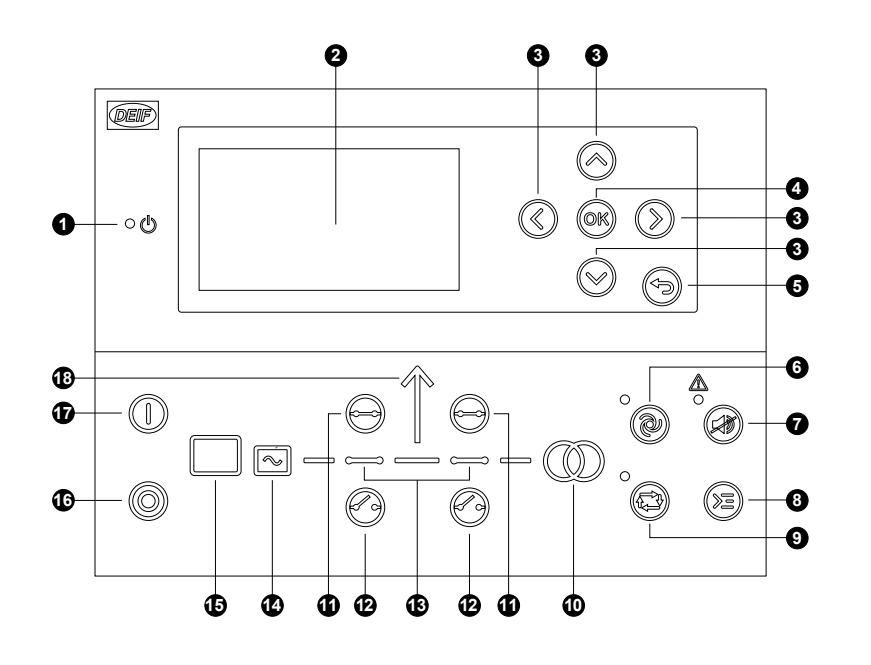

#### Single genset controller in parallel without mains breaker

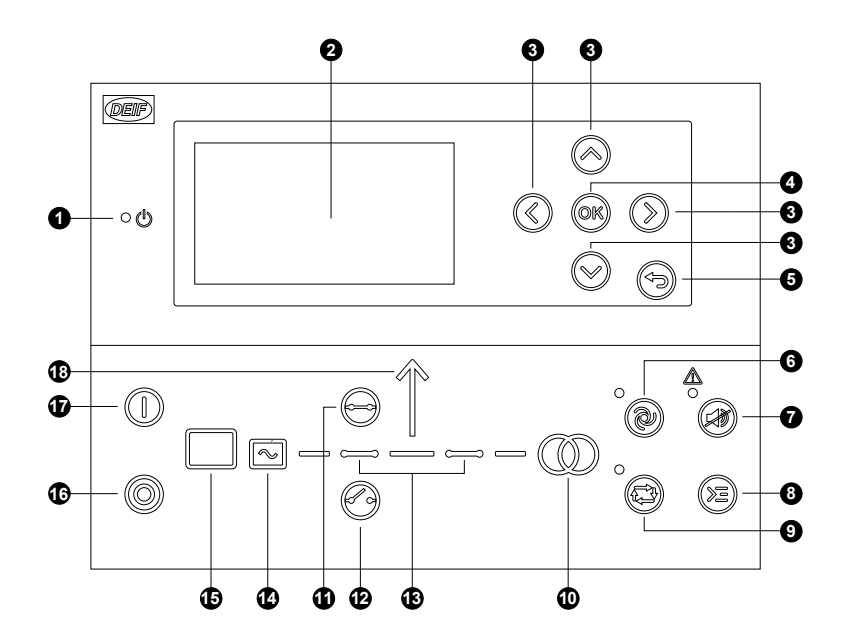

- 1. Power ON
- 2. Display screen (monochrome)
- 3. Navigation
- 4. OK
- 5. Back
- 6. AUTO mode
- 7. Silence horn
- 8. Short cut menu for commands
- 9. SEMI-AUTO mode
- 10. Mains symbol
- 11. Close breaker
- 12. Open breaker
- 13. Breaker symbols
- 14. Generator
- 15. Engine
- 16. Stop
- 17. Start
- 18. Load symbol
- 1. Power ON
- 2. Display screen (monochrome)
- 3. Navigation
- 4. OK
- 5. Back
- 6. AUTO mode
- 7. Silence horn
- 8. Short cut menu for commands
- 9. SEMI-AUTO mode
- 10. Mains symbol
- 11. Close breaker
- 12. Open breaker
- 13. Breaker symbols
- 14. Generator
- 15. Engine
- 16. Stop
- 17. Start
- 18. Load symbol

### 2.2.5 Mimic function

With the Mimic function the operator can choose how the control buttons and LED's are shown on AGC 150, and thereby get a better overview of the controller in different applications.

Configure the Mimic function under Settings > Basic settings > Controller settings > Display > LED mimic.

| Parameter no.                                                                                                    | Item                                                                                                    | F       | Range                                                            |         |                                                                                                  |
|----------------------------------------------------------------------------------------------------|----------------------------------------------------------------------------------------------------|---------|------------------------------------------------------------------|---------|--------------------------------------------------------------------------------------------------|
| 6082                                                                                                    | LED mimic                                                                                                    |         | Standard with genset<br>Standard<br>Guided with genset<br>Guided |         |                                                                                                  |
| Standard<br>Control buttons and LED's are continuously<br>If the genset is stopped, the motor/generate                                                                                                    | / visible.<br>or symbols are OFF.                                                                               | 0<br>©  |                                                                  | @.<br>@ | _<br>●<br>●<br>●                                                                                 |
| Standard with genset<br>Control buttons and LED's are continuously<br>If the genset is stopped, the motor/generate                                                                                                    | / visible.<br>or symbols are shown in red.                                                                      | ()<br>© |                                                                  | @.<br>@ | _<br>•<br>●<br>●                                                                                 |
| <b>Guided</b><br>Active control buttons and LED's are visible<br>Example: AGC 150 is in SEMI-AUTO mode<br>The only possible action is to start the gene<br>button is visible.                                                      | e, inactive are not shown.<br>e. The generator is stopped.<br>erator, and so only the Start                     | 0       | <u>↑</u>                                                         | @.<br>© | _<br>•<br>●<br>●                                                                                 |
| Guided with genset<br>Active control buttons, LED's and motor/ge<br>inactive are not shown.<br>Example: AGC 150 is in SEMI-AUTO mode<br>The only possible action is to start the gene<br>button and the red motor/generator symbol | nerator symbols are visible,<br>e. The generator is stopped.<br>erator, and so only the Start<br>s are visible. |         |                                                                  | @.<br>@ | ▲<br>●<br>●<br>●<br>●<br>●<br>●<br>●<br>●<br>●<br>●<br>●<br>●<br>●<br>●<br>●<br>●<br>●<br>●<br>● |

#### All Mimic settings

The breaker symbol flashes green:

- Controller is synchronising
- Controller is de-loading

The breaker symbol turns red:

- Breaker position failure
- Breaker close failure

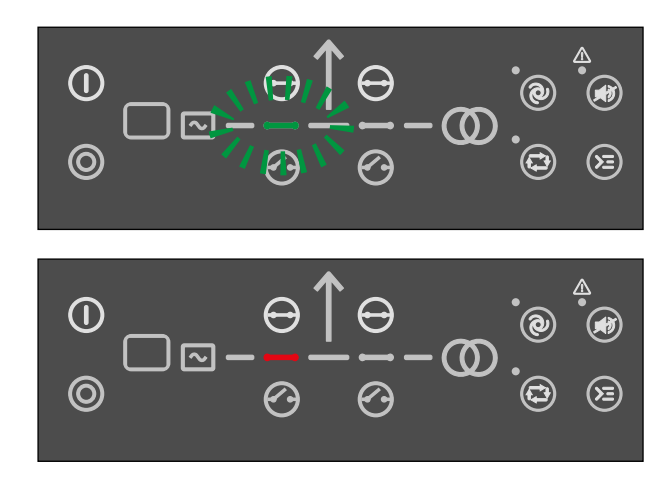

# 3. Menu structure

## 3.1 About display and menu structures

#### 3.1.1 Menu structure

The AGC 150 has two menu systems, which can be used without password entry:

- **The View menu system**: The commonly used menu system, with 20 configurable windows that can be entered with the arrow buttons.
- **The Settings menu system**: The menu system for setting up the controller, and to see detailed information that is not available in the view menu system.

Changes to the parameter settings are password protected.

#### 3.1.2 The View menu

When AGC 150 is powered up, the View menu appears. It is the daily use menu for the operator, which shows various measured values. If an alarm is present, the event and alarm list is shown at power-up.

Figure 3.1 The View menu

| 0- |          |        |                                     |  |  |  |
|----|----------|--------|-------------------------------------|--|--|--|
| (  | U-Suppl  | у      | 25.9V                               |  |  |  |
|    | G        | 0.00PF | 0kW                                 |  |  |  |
| 0{ | G        | 0kVa   | 0kvar                               |  |  |  |
|    | Energy 1 | Total  | 0kWh                                |  |  |  |
| ļ  | Run abs  | olute  | 0hrs                                |  |  |  |
| 6  |          |        | <ul> <li>PM-Prio:01 1/20</li> </ul> |  |  |  |

- 1. Status line.
- 2. Operational status or measurements.
- 3. View Page number, Power Management priority (if available) or Engine DEF level (if available).

The View menu contains up to 20 different pages. Navigate through the pages with the Up 🙆 and Down 🥯 buttons.

#### Figure 3.2 Example: Navigating the View menu

| DG BLOCKED FOR START |        |                 |           | DG BLO    | Г      |                 |
|----------------------|--------|-----------------|-----------|-----------|--------|-----------------|
| U-Supp               | ly     | 25.9V           |           | BB L1     | 0.00Hz | 0kW             |
| G                    | 0.00PF | 0kW             | Press     | G L1      | 0.00Hz | 0kW             |
| G                    | 0kVa   | 0kvar           | $\otimes$ | G         | 0.00PF | 0kvar           |
| Energy               | Total  | 0kWh            |           | Energy To | otal   | 0kWh            |
| Run abs              | solute | 0hrs            |           | Run abso  | lute   | 0hrs            |
|                      |        | PM-Prio:01 1/20 | ]         |           |        | PM-Prio:01 2/20 |

### 3.1.3 Status line texts

| Status text          | Condition                              | Comment                                                    |
|----------------------|----------------------------------------|------------------------------------------------------------|
| BLOCK                | Block mode is activated.               |                                                            |
| SIMPLE TEST          |                                        |                                                            |
| LOAD TEST            | Test mode is activated.                |                                                            |
| FULL TEST            |                                        |                                                            |
| SIMPLE TEST ###.#min |                                        |                                                            |
| LOAD TEST ###.#min   | Test mode is activated and test timer  |                                                            |
| FULL TEST ###.#min   |                                        |                                                            |
| ISLAND MAN           | Genset stopped or running and no other |                                                            |
| ISLAND SEMI          | action taking place.                   |                                                            |
| ISLAND AUTO          |                                        |                                                            |
| READY ISLAND AUTO    | Genset stopped in AUTO.                |                                                            |
| ISLAND ACTIVE        | Genset running in AUTO.                |                                                            |
| AMF MAN              | Genset stopped or running and no other |                                                            |
| AMF SEMI             | action taking place.                   |                                                            |
| AMF AUTO             |                                        |                                                            |
| READY AMF AUTO       | Genset stopped in AUTO.                | Genset is stopped, ready to auto start with mains failure. |
| AMF ACTIVE           | Genset running in AUTO.                |                                                            |
| FIXED POWER MAN      | Genset stopped or running and no other |                                                            |
| FIXED POWER SEMI     | action taking place.                   |                                                            |
| READY FIXED P AUTO   | Genset stopped in AUTO.                |                                                            |
| FIXED POWER ACTIVE   | Genset running in AUTO.                |                                                            |
| PEAK SHAVING MAN     | Genset stopped or running and no other |                                                            |
| PEAK SHAVING SEMI    | action taking place.                   |                                                            |
| PEAK SHAVING AUTO    |                                        |                                                            |
| READY PEAK SHAV AUTO | Genset stopped in AUTO.                |                                                            |
| PEAK SHAVING ACTIVE  | Genset running in AUTO.                |                                                            |
| LOAD TAKE OVER MAN   | Genset stopped or running and no other |                                                            |
| LOAD TAKE OVER SEMI  | action taking place.                   |                                                            |
| LOAD TAKE OVER AUTO  |                                        |                                                            |
| READY LTO AUTO       | Genset stopped in AUTO.                | Genset is stopped, ready to start and load take-over.      |
| LTO ACTIVE           | Genset running in AUTO.                | Genset is running, ready for load take-<br>over.           |
| MAINS P EXPORT MAN   | Genset stopped or running and no other |                                                            |
| MAINS P EXPORT SEMI  | action taking place.                   |                                                            |
| MAINS P EXPORT AUTO  |                                        |                                                            |
| READY MPE AUTO       | Genset stopped in AUTO.                |                                                            |

| Status text           | Condition                                                                                        | Comment                                                                                                    |
|-----------------------|--------------------------------------------------------------------------------------------------|----------------------------------------------------------------------------------------------------|
| MPE ACTIVE            | Genset running in mains power export mode.                                                       |                                                                                                    |
| DG BLOCKED FOR START  | Generator stopped and active alarm(s) on the generator.                                          |                                                                                                    |
| GB ON BLOCKED         | Generator running, GB open and an active Trip GB alarm.                                          |                                                                                                    |
| SHUTDOWN OVERRIDE     | The configurable input is active.                                                                |                                                                                                    |
| ACCESS LOCK           | The configurable input is activated, and the operator tries to activate one of the blocked keys. |                                                                                                    |
| GB TRIP EXTERNALLY    | Some external equipment has tripped the breaker.                                                 | An external trip is logged in the event log.                                                                    |
| MB TRIP EXTERNALLY    | Some external equipment has tripped the breaker.                                                 | An external trip is logged in the event log.                                                                    |
| IDLE RUN              | The Idle run function is active. The genset will not stop until a timer has expired.             |                                                                                                    |
| IDLE RUN ###.#min     | The Idle run function is active and the timer is counting down.                                  |                                                                                                    |
| COMPENSATION FREQ     | Compensation is active.                                                                          | The frequency is not at the nominal setting.                                                                    |
| Aux. test ##.#V ####s | Battery test activated, and the timer is counting down.                                          |                                                                                                    |
| DELOAD                | Decreasing the load of the genset in order to open the breaker.                                  |                                                                                                    |
| START DG(s) IN ###s   | The start genset set point is exceeded.                                                          | Genset will start when timer expires.                                                                           |
| STOP DG(s) IN ###s    | The stop genset set point is exceeded.                                                           | Genset will stop when timer expires.                                                                            |
| START PREPARE         | The start prepare relay is activated.                                                            |                                                                                                    |
| START RELAY ON        | The start relay is activated.                                                                    |                                                                                                    |
| START RELAY OFF       | The start relay is deactivated during the start sequence.                                        |                                                                                                    |
| MAINS FAILURE         | Mains failure and mains failure timer expired.                                                   |                                                                                                    |
| MAINS FAILURE IN ###s | Frequency or voltage measurement is outside the limits.                                          | The timer shown is the mains failure delay.                                                                     |
| MAINS U OK DEL ####s  | Mains voltage is OK after a mains failure.                                                       | The timer shown is the mains OK delay.                                                                          |
| MAINS f OK DEL ####s  | Mains frequency is OK after a mains failure.                                                     | The timer shown is the mains OK delay.                                                                          |
| Hz/V OK IN ###s       | The voltage and frequency on the genset is OK.                                                   | When the timer runs out, it is allowed to operate the generator breaker.                                        |
| COOLING DOWN ###s     | Cooling-down period is activated.                                                                |                                                                                                    |
| GENSET STOPPING       | This info is shown when cooling down has finished.                                               |                                                                                                    |
| EXT. STOP TIME ###s   |                                                                                                  |                                                                                                    |
| xx>00<                | Generator is synchronising.                                                                      | The "xx" marks the actual generator<br>phase angle position in the<br>synchronisation. When the "xx" is aligned |

| Status text           | Condition                                                                                                    | Comment                                                                                                    |
|-----------------------|----------------------------------------------------------------------------------------------------|----------------------------------------------------------------------------------------------------|
|                       |                                                                                                    | over the 00 centre, the generator is synchronised.                                                                                    |
| TOO SLOW 00<          | Generator running too slow during synchronisation.                                                                                   |                                                                                                    |
| > 00 TOO FAST         | Generator running too fast during synchronisation.                                                                                   |                                                                                                    |
| EXT. START ORDER      | A planned AMF sequence is activated.                                                                                                 | There is no failure on the mains during this sequence.                                                                                |
| SELECT GENSET MODE    | Power management has been deactivated<br>and no other genset mode has been<br>selected.                                              |                                                                                                    |
| RAMP TO #####kW       | The power ramp is ramping in steps, and<br>the next step that will be reached after the<br>timer has expired will be displayed.      |                                                                                                    |
| DERATED TO #####kW    | Displays the ramp-down set point.                                                                                                    |                                                                                                    |
| UNEXPECTED GB ON BB   | Another generator breaker is closed on to<br>the busbar (due to a GB position failure)<br>while no voltage is present on the busbar. | This indicates that other breakers cannot<br>close to the busbar because of position<br>failure on one or more GBs.                   |
| WARM UP RAMP          | Warm up ramp is active.                                                                                                    | The available power is limited until the predefined temperature is reached or when the input which activated warm up ramp is set low. |
| SUNSPEC IDENTIFYING*  | Connecting to PV inverter.                                                                                                    | Only Sunspec inverters                                                                                                    |
| SUNSPEC INCOMPATIBLE* | PV inverter is not compatible.                                                                                                    | Only Sunspec inverters                                                                                                    |
| SUNSPEC INITIALIZED*  | PV inverter is successfully initialized.                                                                                             | Only Sunspec inverters                                                                                                    |

**NOTE** \*Only AGC 150 Hybrid version.

### 3.1.4 Texts only related to power management

### Table 3.1All controller types

| Status text          | Condition                                                                     | Comment                                                                                                    |
|----------------------|-------------------------------------------------------------------------------|----------------------------------------------------------------------------------------------------|
| BROADCASTING APPL. # | Broadcast of an application through the CAN line.                             | Broadcasts one of the four applications<br>from one AGC 150 to the other controllers<br>in the power management system. |
| RECEIVING APPL. #    | Receiving an application.                                                     |                                                                                                    |
| BROADCAST COMPLETED  | Successful broadcast of an application.                                       |                                                                                                    |
| RECEIVE COMPLETED    | Application received successfully.                                            |                                                                                                    |
| BROADCAST ABORTED    | Broadcast terminated.                                                         |                                                                                                    |
| RECEIVE ERROR        | Application is not received correctly.                                        |                                                                                                    |
| QUICK SETUP ERROR    | Quick setup of the application failed.                                        |                                                                                                    |
| MOUNT CAN CONNECTOR  | Connect the power management CAN line.                                        |                                                                                                    |
| ADAPT IN PROGRESS    | The AGC 150 is receiving the application,to which it has just been connected. |                                                                                                    |

| Status text          | Condition                                                        | Comment |
|----------------------|------------------------------------------------------------------|---------|
| SETUP IN PROGRESS    | The new controller is being added to the existing application.   |         |
| SETUP COMPLETED      | Successful update of the application in all AGC 150 controllers. |         |
| REMOVE CAN CONNECTOR | Remove the power management CAN lines.                           |         |

#### Table 3.2DG controller

| Status text          | Condition                                                                                                    | Comment |
|----------------------|----------------------------------------------------------------------------------------------------|---------|
| BLACKOUT ENABLE      | This info is shown if a CAN failure is present in a power management application.                                |         |
| UNIT STANDBY         | If redundant mains units are present, this message is shown on the redundant unit.                               |         |
| DELOADING BTB XX     | DG units are load sharing asymmetrically<br>to de-load BTB XX dividing two sections in<br>an island application. |         |
| BTB XX DIVIDING SEC. | BTB XX is dividing two sections in an island application.                                                        |         |
| SYNCHRONISING TB XX  | TB XX is synchronising.                                                                                          |         |
| SYNCHRONISING MB XX  | MB XX is synchronising.                                                                                          |         |
| SYNCHRONISING BTB XX | BTB XX is synchronising.                                                                                         |         |
| De-loading TB XX     | Displays that a tie breaker is being de-<br>loaded in SEMI-AUTO mode.                                            |         |

#### Table 3.3Mains controller

| Status text        | Condition                                                                         | Comment                                      |
|--------------------|-----------------------------------------------------------------------------------|----------------------------------------------|
| UNIT STANDBY       | If redundant mains units are present this message is shown on the redundant unit. |                                              |
| TB TRIP EXTERNALLY | Some external equipment has tripped the breaker.                                  | An external trip is logged in the event log. |

#### Table 3.4BTB controller

| Status text          | Condition                                                                      | Comment                                      |
|----------------------|--------------------------------------------------------------------------------|----------------------------------------------|
| DIVIDING SECTION     | A BTB unit is dividing two sections in an island application.                  |                                              |
| READY AUTO OPERATION | BTB unit in AUTO and ready for breaker operation (no active BTB trip alarm).   |                                              |
| SEMI OPERATION       | BTB unit in SEMI-AUTO.                                                         |                                              |
| AUTO OPERATION       | BTB unit in Auto, but not ready for breaker operation (active BTB trip alarm). |                                              |
| BLOCKED FOR CLOSING  | Last open BTB in a ring bus.                                                   |                                              |
| BTB TRIP EXTERNALLY  | Some external equipment has tripped the breaker.                               | An external trip is logged in the event log. |

### 3.1.5 Default display views

Overview of the default display views 1 to 20. The display views are customisable via the Utility Software .

Table 3.5Display view 1

| Line | Generator          | Mains             | ВТВ             | Hybrid              |
|------|--------------------|-------------------|-----------------|---------------------|
| 1    | U-Supply 0.0V      | U-Supply 0.0V     | U-Supply 0.0V   | PV OFF 0kvar 0kW    |
| 2    | G 0.00PF 0kW       | M 0.00PF 0kW      | BA L1 0.00Hz 0V | G 0.00PF 0kW        |
| 3    | G 0kVA 0kvar       | M 0kVA 0kvar      | BA 0kVA 0kvar   | G 0kVA 0kvar        |
| 4    | Energy Total 0kWh  | Energy Total 0kWh | BA 0.00PF 0kW   | G energy Total 0kWh |
| 5    | Run absolute 0 hrs | M 0.00PF 0kW      | BA 0 0 0A       | Run absolute 0hrs   |

#### Table 3.6Display view 2

| Line | Generator       | Mains           | ВТВ             | Hybrid          |
|------|-----------------|-----------------|-----------------|-----------------|
| 1    | BB L1 0.00Hz 0V | BB L1 0.00Hz 0V | BB L1 0.00Hz 0V | BB L1 0.00Hz 0V |
| 2    | G L1 0.00Hz 0V  | M L1 0.00Hz 0V  | BA L1 0.00Hz 0V | G L1 0.00Hz 0V  |
| 3    | G 0.00PF 0kW    | M 0.00PF 0kW    | BA 0kVA 0kvar   | G 0.00PF 0kW    |
| 4    | G 0kVA 0kvar    | M 0kVA 0kvar    | BA 0.00PF 0kW   | G 0kVA 0kvar    |
| 5    | G 0 0 0A        | M 0 0 0A        | BA 0 0 0A       | G 0 0 0A        |

#### Table 3.7Display view 3

| Line | Generator              | Mains                  | ВТВ                    | Hybrid                 |
|------|------------------------|------------------------|------------------------|------------------------|
| 1    | -                      | -                      | -                      | -                      |
| 2    | Synchroniser (graphic) | Synchroniser (graphic) | Synchroniser (graphic) | Synchroniser (graphic) |
| 3    | -                      | -                      | -                      | -                      |
| 4    | -                      | -                      | -                      | -                      |
| 5    | -                      | -                      | -                      | -                      |

#### Table 3.8Display view 4

| Line | Generator       | Mains           | ВТВ            | Hybrid          |
|------|-----------------|-----------------|----------------|-----------------|
| 1    | BB L1 0.00Hz 0V | M 0 0 0V        | BA 0 0 0V      | BB L1 0.00Hz 0V |
| 2    | G 0.00PF 0kW    | M L1 0.00Hz 0V  | BA f-L1 0.00Hz | G 0.00PF 0kW    |
| 3    | G 0kVA 0kvar    | -               | -              | G 0kVA 0kvar    |
| 4    | G 0 0 0A        | BB 0 0 0V       | BB 0 0 0V      | G 0 0 0A        |
| 5    | G L1 0.00Hz 0V  | BB L1 0.00Hz 0V | BB f-L1 0.00Hz | G L1 0.00Hz 0V  |

#### Table 3.9Display view 5

| Line | Generator   | Mains     | ВТВ        | Hybrid      |
|------|-------------|-----------|------------|-------------|
| 1    | G U-L1L2 0V | M P 0kW   | BA P 0kW   | G U-L1L2 0V |
| 2    | G U-L2L3 0V | M Q 0kvar | BA Q 0kvar | G U-L2L3 0V |

| Line | Generator   | Mains    | втв       | Hybrid      |
|------|-------------|----------|-----------|-------------|
| 3    | G U-L3L1 0V | M S 0kVA | BA S 0kVA | G U-L3L1 0V |
| 4    | G U-Max 0V  | M 0 0 0V | BA 0 0 0V | G U-Max 0V  |
| 5    | G U-Min 0V  | M 0 0 0A | BA 0 0 0A | G U-Min 0V  |

### Table 3.10Display view 6

| Line | Generator | Mains        | втв           | Hybrid    |
|------|-----------|--------------|---------------|-----------|
| 1    | G I-L1 0A | M I-L1 0A    | BA I-L1 0A    | G I-L1 0A |
| 2    | G I-L2 0A | M I-L2 0A    | BA I-L2 0A    | G I-L2 0A |
| 3    | G I-L3 0A | M I-L3 0A    | BA I-L3 0A    | G I-L3 0A |
| 4    | -         | M 0.00PF 0kW | BA 0.00PF 0kW | -         |
| 5    | -         | M 0 0 0V     | BA 0 0 0V     | -         |

### Table 3.11Display view 7

| Line | Generator     | Mains         | ВТВ            | Hybrid        |
|------|---------------|---------------|----------------|---------------|
| 1    | G f-L1 0.00Hz | M f-L1 0.00Hz | BA f-L1 0.00Hz | G f-L1 0.00Hz |
| 2    | G f-L2 0.00Hz | M f-L2 0.00Hz | BA f-L2 0.00Hz | G f-L2 0.00Hz |
| 3    | G f-L3 0.00Hz | M f-L3 0.00Hz | BA f-L3 0.00Hz | G f-L3 0.00Hz |
| 4    | -             | M 0.00PF 0kW  | BA 0.00PF 0kW  | -             |
| 5    | -             | M 0 0 0V      | BA 0 0 0A      | -             |

#### Table 3.12Display view 8

| Line | Generator | Mains         | втв            | Hybrid               |
|------|-----------|---------------|----------------|----------------------|
| 1    | G P 0kW   | M U-L1N 0V    | BA U-L1L2 0V   | G P 0kW              |
| 2    | G Q 0kvar | M U-L2N 0V    | BA U-L2L3 0V   | G Q 0kvar            |
| 3    | G S 0kVA  | M U-L3N 0V    | BA U-L3L1 0V   | G S 0kVA             |
| 4    | G PF 0.00 | M f-L1 0.00Hz | BA f-L1 0.00Hz | G PF 0.00            |
| 5    | -         | M 0 0 0A      | BA 0 0 0A      | PV Q reference 0kvar |

### Table 3.13Display view 9

| Line | Generator       | Mains           | втв            | Hybrid               |
|------|-----------------|-----------------|----------------|----------------------|
| 1    | P Available 0kW | P Available 0kW | BB U-L1L2 0V   | P Available 0kW      |
| 2    | P Consumed 0kW  | P Consumed 0kW  | BB U-L1L2 0V   | P Consumed 0kW       |
| 3    | P 0kW 0%        | P 0kW 0%        | BB U-L3L1 0V   | P 0kW 0%             |
| 4    | -               | Q 0kvar 0%      | BB f-L1 0.00Hz | PV P reference 0kW   |
| 5    | -               | S 0kva 0%       | BA 0 0 0A      | PV actual nom. P 0kW |

#### Table 3.14Display view 10

| Line | Generator           | Mains         | втв                 | Hybrid              |
|------|---------------------|---------------|---------------------|---------------------|
| 1    | G U-L1N 0V          | M U-L1L2 0V   | Multi input 20 0.0V | G U-L1N 0V          |
| 2    | G U-L2N 0V          | M U-L2L3 0V   | Multi input 21 0.0V | G U-L2N 0V          |
| 3    | G U-L3N 0V          | M U-L3L1 0V   | Multi input 22 0.0V | G U-L3N 0V          |
| 4    | G energy total 0kWh | M f-L1 0.00Hz | Multi input 23 0.0V | G energy total 0kWh |
| 5    | Run absolute 0hrs   | M 0 0 0A      | -                   | Run absolute 0hrs   |

#### Table 3.15Display view 11

| Line | Generator    | Mains          | втв              | Hybrid       |
|------|--------------|----------------|------------------|--------------|
| 1    | BB U-L1L2 0V | BB U-L1L2 0V   | -                | BB U-L1L2 0V |
| 2    | BB U-L2L3 0V | BB U-L2L3 0V   | Date and Time    | BB U-L2L3 0V |
| 3    | BB U-L3L1 0V | BB U-L3L1 0V   | -                | BB U-L3L1 0V |
| 4    | BB U-Max 0V  | BB f-L1 0.00Hz | BTB Operations 0 | BB U-Max 0V  |
| 5    | BB U-Min 0V  | M 0 0 0A       | -                | BB U-Min 0V  |

#### Table 3.16Display view 12

| Line | Generator              | Mains             | ВТВ                  | Hybrid                 |
|------|------------------------|-------------------|----------------------|------------------------|
| 1    | G Angle L1L2 -179.9deg | M U-L1N 0V        | BB-BA Ang -180.0deg  | G Angle L1L2 -179.9deg |
| 2    | G Angle L2L3 -179.9deg | M U-L2N 0V        | BA AngL1L2 -179.9deg | G Angle L2L3 -179.9deg |
| 3    | G Angle L3L1 -179.9deg | M U-L3N 0V        | BA AngL2L3 -179.9deg | G Angle L3L1 -179.9deg |
| 4    | BB-G Angle -180.0deg   | M 0.00PF 0kW      | BB AngL1L2 -179.9deg | BB-G Angle -180.0deg   |
| 5    | -                      | Energy Total 0kWh | BB AngL3L1 -179.9deg | -                      |

#### Table 3.17Display view 13

| Line | Generator         | Mains               | ВТВ | Hybrid            |
|------|-------------------|---------------------|-----|-------------------|
| 1    | Run absolute 0hrs | Multi input 20 0.0V | -   | Run absolute 0hrs |
| 2    | GB Operations 0   | Multi input 21 0.0V | -   | GB Operations 0   |
| 3    | MB Operations 0   | Multi input 22 0.0V | -   | MB Operations 0   |
| 4    | -                 | Multi input 23 0.0V | -   | -                 |
| 5    | -                 | -                   | -   | -                 |

### Table 3.18Display view 14

| Line | Generator     | Mains           | втв | Hybrid          |
|------|---------------|-----------------|-----|-----------------|
| 1    | U-Supply 0.0V | -               | -   | PV E total 0kWh |
| 2    | Date and Time | Date and Time   | -   | PV E year 0kWh  |
| 3    | -             | -               | -   | PV E month 0kWh |
| 4    | -             | MB Operations 0 | -   | PV E week 0kWh  |
| 5    | -             | TB Operations 0 | -   | PV E day 0kWh   |

#### Table 3.19Display view 15

| Line | Generator             | Mains                  | ВТВ | Hybrid           |
|------|-----------------------|------------------------|-----|------------------|
| 1    | BB-G Ang -180.0deg    | BB-M Angle -180.0deg   | -   | PV E total 0kvar |
| 2    | G Ang L1L2 -179.9deg  | M Angle L1L2 -179.9deg | -   | PV E year 0kvar  |
| 3    | BB Ang L1L2 -179.9deg | M Angle L1L2 -179.9deg | -   | PV E month 0kvar |
| 4    | BB Ang L2L3 -179.9deg | BB Ang L1L2 -179.9deg  | -   | PV E week 0kvar  |
| 5    | -                     | BB Ang L3L1 -179.9deg  | -   | PV E day 0kvar   |

#### Table 3.20Display view 16

| Line | Generator        | Mains | ВТВ | Hybrid                 |
|------|------------------|-------|-----|------------------------|
| 1    | T. Coolant N.A.  | -     | -   | PV E curta. total 0kWh |
| 2    | T. TurboOil N.A. | -     | -   | PV E curta. year 0kWh  |
| 3    | T. Exh. R N.A.   | -     | -   | PV E curta. month 0kWh |
| 4    | T. Oil N.A.      | -     | -   | PV E curta. week 0kWh  |
| 5    | T. Fuel N.A.     | -     | -   | PV E curta. day 0kWh   |

#### Table 3.21Display view 17

| Line | Generator        | Mains | ВТВ | Hybrid            |
|------|------------------|-------|-----|-------------------|
| 1    | Start attempts 0 | -     | -   | Start attempts 0  |
| 2    | GB Operations 0  | -     | -   | GB Operations 0   |
| 3    | MB Operations 0  | -     | -   | MB Operations 0   |
| 4    | -                | -     | -   | U-Supply 0V       |
| 5    | -                | -     | -   | [yyyy-mm-dd time] |

#### Table 3.22Display view 18

| Line | Generator           | Mains | ВТВ | Hybrid              |
|------|---------------------|-------|-----|---------------------|
| 1    | Multi input 20 0.0V | -     | -   | Multi input 20 0.0V |
| 2    | Multi input 21 0.0V | -     | -   | Multi input 21 0.0V |
| 3    | Multi input 22 0.0V | -     | -   | Multi input 22 0.0V |
| 4    | Multi input 23 0.0V | -     | -   | Multi input 23 0.0V |
| 5    | MPU 0rpm            | -     | -   | MPU 0rpm            |

### Table 3.23Display view 19

| Line | Generator             | Mains | ВТВ | Hybrid                |
|------|-----------------------|-------|-----|-----------------------|
| 1    | P available 100%      | -     | -   | P available 100%      |
| 2    | P consumed 0%         | -     | -   | P consumed 0%         |
| 3    | G 0.00PF 0%P          | -     | -   | G 0.00PF 0%P          |
| 4    | BB f-L1 0.00Hz        | -     | -   | BB f-L1 0.00Hz        |
| 5    | BB Ang L1L2 -179.9deg | -     | -   | BB Ang L1L2 -179.9deg |

#### Table 3.24Display view 20

| Line | Generator             | Mains | ВТВ | Hybrid                |
|------|-----------------------|-------|-----|-----------------------|
| 1    | P 0kW 0%              | -     | -   | P 0kW 0%              |
| 2    | Q 0kvar 0%            | -     | -   | Q 0kvar 0%            |
| 3    | S 0kVA 0%             | -     | -   | S 0kVA 0%             |
| 4    | BB Ang L3L1 -179.9deg | -     | -   | BB Ang L3L1 -179.9deg |
| 5    | BB-G Ang -180.0deg    | -     | -   | BB-G Ang -180.0deg    |

#### 3.1.6 Available display texts

The display views can be configured to apply with the user's wishes. This is made with the Utility Software:

- In the toolbar, select the *Configuration of the user views* button.
- In the pop-up box, select the display view to be changed.

| 🕖 Device display                               |                              | X |
|------------------------------------------------|------------------------------|---|
| n 🤧 🤧 🍕 🖪 🕰                                    | <b>D</b>                     |   |
| Display Views : View 1                         | 1                            | ~ |
|                                                |                              |   |
| <b>DEIP</b>                                    |                              |   |
| U-Supply                                       | 0.0V                         |   |
| U-Supply<br>G 0.00PF                           | 0.0V<br>0kW                  |   |
| U-Supply<br>G 0.00PF<br>G 0kVA                 | 0.0V<br>OkW<br>Okvar         |   |
| U-Supply<br>G 0.00PF<br>G 0kVA<br>Energy Total | 0.0V<br>OkW<br>Okvar<br>OkWh |   |

- Select the display line to be changed.
- In the new pop-up box, navigate to the desired text line, then select OK.

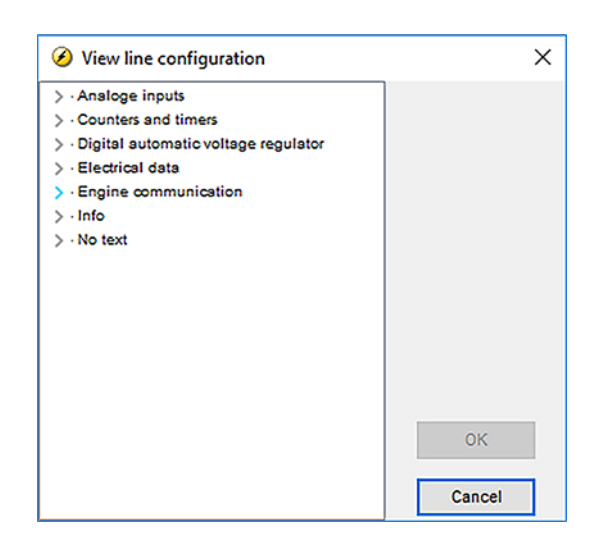

| Generator    | Mains        | ВТВ           | Hybrid       |
|--------------|--------------|---------------|--------------|
| No text      | No text      | No text       | No text      |
| G 0 0 0V     | M 0 0 0V     | BA 0 0 0V     | G 0 0 0V     |
| BB 0 0 0V    | M 0 0 0V     | BB 0 0 0V     | BB 0 0 0V    |
| G 0 0 0A     | M 0 0 0A     | BA 0 0 0A     | G 0 0 0A     |
| G 0.00PF 0kW | M 0.00PF 0kW | BA 0.00PF 0kW | G 0.00PF 0kW |

| Generator          | Mains             | ВТВ                | Hybrid             |  |
|--------------------|-------------------|--------------------|--------------------|--|
| G 0.00cosphi       | M 0.00cosphi      | BA 0.00cosphi      | G 0.00cosphi       |  |
| G 0kVA 0kvar       | M 0kVA 0kvar      | BA 0kVA 0kvar      | G 0kVA 0kvar       |  |
| G L1 0.0Hz 0V      | M L1 0.0Hz 0V     | BA L1 0.0Hz 0V     | G L1 0.0Hz 0V      |  |
| BB L1 0.0Hz 0V     | BB L1 0.0Hz 0V    | BB L1 0.0Hz 0V     | BB L1 0.0Hz 0V     |  |
| G U-L1N 0V         | M U-L1N 0V        | BA U-L1N 0V        | G U-L1N 0V         |  |
| G U-L2N 0V         | M U-L2N 0V        | BA U-L2N 0V        | G U-L2N 0V         |  |
| G U-L3N 0V         | M U-L3N 0V        | BA U-L3N 0V        | G U-L3N 0V         |  |
| G U-L1L2 0V        | M U-L1L2 0V       | BA U-L1L2 0V       | G U-L1L2 0V        |  |
| G U-L2L3 0V        | M U-L2L3 0V       | BA U-L2L3 0V       | G U-L2L3 0V        |  |
| G U-L3L1 0V        | M U-L3L1 0V       | BA U-L3L1 0V       | G U-L3L1 0V        |  |
| G U-Max 0V         | M U-Max 0V        | BA U-Max 0V        | G U-Max 0V         |  |
| G U-Min 0V         | M U-Min 0V        | BA U-Min 0V        | G U-Min 0V         |  |
| G I-L1 0A          | M I-L1 0A         | BA I-L1 0A         | G I-L1 0A          |  |
| G I-L2 0A          | M I-L2 0A         | BA I-L2 0A         | G I-L2 0A          |  |
| G I-L3 0A          | M I-L3 0A         | BA I-L3 0A         | G I-L3 0A          |  |
| G f-L1 0.00Hz      | M f-L1 0.00Hz     | BA f-L1 0.00Hz     | G f-L1 0.00Hz      |  |
| G f-L2 0.00Hz      | M f-L2 0.00Hz     | BA f-L2 0.00Hz     | G f-L2 0.00Hz      |  |
| G f-L3 0.00Hz      | M f-L3 0.00Hz     | BA f-L3 0.00Hz     | G f-L3 0.00Hz      |  |
| G P 0kW            | M P 0kW           | BA P 0kW           | G P 0kW            |  |
| G P L1 0kW         | M P L1 0kW        | BA P L1 0kW        | G P L1 0kW         |  |
| G P L2 0kW         | M P L2 0kW        | BA P L2 0kW        | G P L2 0kW         |  |
| G P L3 0kW         | M P L3 0kW        | BA P L3 0kW        | G P L3 0kW         |  |
| P 0kW U-Gen L1N 0V |                   |                    | P 0kW U-Gen L1N 0V |  |
| G Q 0kvar          | M Q 0kvar         | BA Q 0kvar         | G Q 0kvar          |  |
| G Q L1 0kvar       | M Q L1 0kvar      | BA Q L1 0kvar      | G Q L1 0kvar       |  |
| G Q L2 0kvar       | M Q L2 0kvar      | BA Q L2 0kvar      | G Q L2 0kvar       |  |
| G Q L3 0kvar       | M Q L3 0kvar      | BA Q L3 0kvar      | G Q L3 0kvar       |  |
| G S 0kVA           | M S 0kVA          | BA S 0kVA          | G S 0kVA           |  |
| G S L1 0kVA        | M S L1 0kVA       | BA S L1 0kVA       | G S L1 0kVA        |  |
| G S L2 0kVA        | M S L2 0kVA       | BA S L2 0kVA       | G S L2 0kVA        |  |
| G S L3 0kVA        | M S L3 0kVA       | BA S L3 0kVA       | G S L3 0kVA        |  |
| G PF 0.00          | M PF 0.00         | BA PF 0.00         | G PF 0.00          |  |
| G Angle L1L2 0deg  | M Angle L1L2 0deg | BA Angle L1L2 0deg | G Angle L1L2 0deg  |  |
| G Angle L2L3 0deg  | M Angle L2L3 0deg | BA Angle L2L3 0deg | G Angle L2L3 0deg  |  |
| G Angle L3L1 0deg  | M Angle L3L1 0deg | BA Angle L3L1 0deg | G Angle L3L1 0deg  |  |
| BB U-L1N 0V        | BB U-L1N 0V       | BB U-L1N 0V        | BB U-L1N 0V        |  |
| BB U-L2N 0V        | BB U-L2N 0V       | BB U-L2N 0V        | BB U-L2N 0V        |  |
| BB U-L3N 0V        | BB U-L3N 0V       | BB U-L3N 0V        | BB U-L3N 0V        |  |
| BB U-L1L2 0V       | BB U-L1L2 0V      | BB U-L1L2 0V       | BB U-L1L2 0V       |  |

| Generator              | Mains                  | втв                    | Hybrid                 |
|------------------------|------------------------|------------------------|------------------------|
| BB U-L2L3 0V           | BB U-L2L3 0V           | BB U-L2L3 0V           | BB U-L2L3 0V           |
| BB U-L3L1 0V           | BB U-L3L1 0V           | BB U-L3L1 0V           | BB U-L3L1 0V           |
| BB U-Max 0V            | BB U-Max 0V            | BB U-Max 0V            | BB U-Max 0V            |
| BB U-Min 0V            | BB U-Min 0V            | BB U-Min 0V            | BB U-Min 0V            |
| BB f-L1 0.00Hz         | BB f-L1 0.00Hz         | BB f-L1 0.00Hz         | BB f-L1 0.00Hz         |
| BB f-L2 0.00Hz         | BB f-L2 0.00Hz         | BB f-L2 0.00Hz         | BB f-L2 0.00Hz         |
| BB f-L3 0.00Hz         | BB f-L3 0.00Hz         | BB f-L3 0.00Hz         | BB f-L3 0.00Hz         |
| BB Angle L1L2 0deg     | BB Angle L1L2 0deg     | BB Angle L1L2 0deg     | BB Angle L1L2 0deg     |
| BB Angle L2L3 0deg     | BB Angle L2L3 0deg     | BB Angle L2L3 0deg     | BB Angle L2L3 0deg     |
| BB-Gen Angle 0deg      | BB-M Angle 0deg        | Angle BB-BA 0deg       | BB-Gen Angle 0deg      |
| I neutral 0A           | I neutral 0A           | I neutral 0A           | I neutral 0A           |
| I earth 0A             | I earth 0A             | I earth 0A             | I earth 0A             |
| 4th CT P 0kW           | 4th CT P 0kW           | 4th CT P 0kW           | 4th CT P 0kW           |
| Energy Total 0kWh      | Energy Total 0kWh      | Energy Total 0kWh      | Energy Total 0kWh      |
| Energy Day 0kWh        | Energy Day 0kWh        | Energy Day 0kWh        | Energy Day 0kWh        |
| Energy Week 0kWh       | Energy Week 0kWh       | Energy Week 0kWh       | Energy Week 0kWh       |
| Energy Month 0kWh      | Energy Month 0kWh      | Energy Month 0kWh      | Energy Month 0kWh      |
| Import Total 0kWh      | Import Total 0kWh      | Import Total 0kWh      | Import Total 0kWh      |
| Import day 0kWh        | Import day 0kWh        | Import day 0kWh        | Import day 0kWh        |
| Import week 0kWh       | Import week 0kWh       | Import week 0kWh       | Import week 0kWh       |
| Import month 0kWh      | Import month 0kWh      | Import month 0kWh      | Import month 0kWh      |
| Energy Total 0kvarh    | Energy Total 0kvarh    | Energy Total 0kvarh    | Energy Total 0kvarh    |
| Energy Day 0kvarh      | Energy Day 0kvarh      | Energy Day 0kvarh      | Energy Day 0kvarh      |
| Energy Week 0kvarh     | Energy Week 0kvarh     | Energy Week 0kvarh     | Energy Week 0kvarh     |
| Energy Month 0kvarh    | Energy Month 0kvarh    | Energy Month 0kvarh    | Energy Month 0kvarh    |
| Import Total 0kvarh    | Import Total 0kvarh    | Import Total 0kvarh    | Import Total 0kvarh    |
| Import day 0kvarh      | Import day 0kvarh      | Import day 0kvarh      | Import day 0kvarh      |
| Import week 0kvarh     | Import week 0kvarh     | Import week 0kvarh     | Import week 0kvarh     |
| Import month 0kvarh    | Import month 0kvarh    | Import month 0kvarh    | Import month 0kvarh    |
| I max. demand L1 0A    | I max. demand L1 0A    | I max. demand L1 0A    | I max. demand L1 0A    |
| I max. demand L2 0A    | I max. demand L2 0A    | I max. demand L2 0A    | I max. demand L2 0A    |
| I max. demand L3 0A    | I max. demand L3 0A    | I max. demand L3 0A    | I max. demand L3 0A    |
| I thermal demand L1 0A | I thermal demand L1 0A | I thermal demand L1 0A | I thermal demand L1 0A |
| I thermal demand L2 0A | I thermal demand L2 0A | I thermal demand L2 0A | I thermal demand L2 0A |
| I thermal demand L3 0A | I thermal demand L3 0A | I thermal demand L3 0A | I thermal demand L3 0A |
| Pulse counter 1 0      | Pulse counter 1 0      | Pulse counter 1 0      | Pulse counter 1 0      |
| Pulse counter 2 0      | Pulse counter 2 0      | Pulse counter 2 0      | Pulse counter 2 0      |
| P consumed 0kW         | P consumed 0kW         |                        | P consumed 0kW         |
| P available 0%         | P available 0%         |                        | P available 0%         |

| Generator                   | Mains              | ВТВ                | Hybrid                      |
|-----------------------------|--------------------|--------------------|-----------------------------|
| P consumed 0%               | P consumed 0%      |                    | P consumed 0%               |
| G 0%S 0%Q                   | M 0%S 0%Q          |                    | G 0%S 0%Q                   |
| G 0.00PF 0%P                | M 0.00PF 0%P       |                    | G 0.00PF 0%P                |
| P 0kW 0%                    | P 0kW 0%           |                    | P 0kW 0%                    |
| Q 0kvar 0%                  | Q 0kvar 0%         |                    | Q 0kvar 0%                  |
| S 0kVA 0%                   | S 0kVA 0%          |                    | S 0kVA 0%                   |
| Multi Input 20 0            | Multi Input 20 0   | Multi Input 20 0   | Multi Input 20 0            |
| Multi Input 21 0            | Multi Input 21 0   | Multi Input 21 0   | Multi Input 21 0            |
| Multi Input 22 0            | Multi Input 22 0   | Multi Input 22 0   | Multi Input 22 0            |
| Multi Input 23 0            | Multi Input 23 0   | Multi Input 23 0   | Multi Input 23 0            |
| MPU 0rpm                    |                    |                    | MPU 0rpm                    |
| U-Supply 0.0V               | U-Supply 0.0V      | U-Supply 0.0V      | U-Supply 0.0V               |
| Gov Mode Text               | Gov Mode Text      | Gov Mode Text      | Gov Mode Text               |
| Synchroniser                | Synchroniser       | Synchroniser       | Synchroniser                |
| Date and Time               | Date and Time      | Date and Time      | Date and Time               |
| MB operations 0             | MB operations 0    |                    | MB operations 0             |
| GB Operations 0             | TB Operations 0    | BTB Operations 0   | GB Operations 0             |
| Start attempts 0            |                    |                    | Start attempts 0            |
| Start att Std 0             |                    |                    | Start att Std 0             |
| Start att Dbl 0             |                    |                    | Start att Dbl 0             |
| Run absolute 0hrs           |                    |                    | Run absolute 0hrs           |
| Run relative 0Hour          |                    |                    | Run relative 0Hour          |
| Run Time load profile 0Hour |                    |                    | Run Time load profile 0Hour |
| Run ShtD 0H 0m              |                    |                    | Run ShtD 0H 0m              |
| Next prio 0H 0m             |                    |                    | Next prio 0H 0m             |
| Serv 1 0d 0h                |                    |                    | Serv 1 0d 0h                |
| Serv 2 0d 0h                |                    |                    | Serv 2 0d 0h                |
| P mains 0kW                 | P mains 0kW        |                    | P mains 0kW                 |
| P available 0kW             | P available 0kW    |                    | P available 0kW             |
| P mains (PM) 0kW            | P mains (PM) 0kW   |                    | P mains (PM) 0kW            |
| P DG total 0kW              | P DG total 0kW     |                    | P DG total 0kW              |
| Negtive volt. 0.0%          | Negtive volt. 0.0% | Negtive volt. 0.0% | Negtive volt. 0.0%          |
| Negtive curr. 0.0%          | Negtive curr. 0.0% | Negtive curr. 0.0% | Negtive curr. 0.0%          |
| Zero volt. 0.0%             | Zero volt. 0.0%    | Zero volt. 0.0%    | Zero volt. 0.0%             |
| Zero curr. 0.0%             | Zero curr. 0.0%    | Zero curr. 0.0%    | Zero curr. 0.0%             |
| Positive volt 0.0%          | Positive volt 0.0% | Positive volt 0.0% | Positive volt 0.0%          |
| P ref. actual 0kW           |                    |                    | P ref. actual 0kW           |
| P ref. current 0kW          | P ref. current 0kW |                    | P ref. current 0kW          |
|                             | P tie breaker 0kW  | P BTB Ana21 0kW    |                             |

| Generator                  | Mains                    | ВТВ          | Hybrid                     |
|----------------------------|--------------------------|--------------|----------------------------|
| Cosphi ref. current 0.00   | Cosphi ref. current 0.00 |              | Cosphi ref. current 0.00   |
| Fan A pr: 0 0hrs           |                          |              | Fan A pr: 0 0hrs           |
| Fan B pr: 0 0hrs           |                          |              | Fan B pr: 0 0hrs           |
| Fan C pr: 0 0hrs           |                          |              | Fan C pr: 0 0hrs           |
| Fan D pr: 0 0hrs           |                          |              | Fan D pr: 0 0hrs           |
| Parameter ID               | Parameter ID             | Parameter ID | Parameter ID               |
| GOV reg. type              |                          |              | GOV reg. type              |
| AVR reg. type              |                          |              | AVR reg. type              |
| External analogue readings |                          |              | External analogue readings |
| EIC readings               |                          |              | EIC readings               |
|                            |                          |              | PV P energy, total         |
|                            |                          |              | PV P energy, year          |
|                            |                          |              | PV P energy, month         |
|                            |                          |              | PV P energy, week          |
|                            |                          |              | PV P energy, day           |
|                            |                          |              | PV Q energy, total         |
|                            |                          |              | PV Q energy, year          |
|                            |                          |              | PV Q energy, month         |
|                            |                          |              | PV Q energy, week          |
|                            |                          |              | PV Q energy, day           |
|                            |                          |              | PV curtailed energy, total |
|                            |                          |              | PV curtailed energy, year  |
|                            |                          |              | PV curtailed energy, month |
|                            |                          |              | PV curtailed energy, week  |
|                            |                          |              | PV curtailed energy, day   |
|                            |                          |              | PV P reference             |
|                            |                          |              | PV Q reference             |
|                            |                          |              | PV actual Q and P          |
|                            |                          |              | PV actual Nom. P           |

### 3.1.7 The Settings menu

The Settings menu is used for setting up the controller, and if the operator needs detailed information that is not available in the view menu system. Navigate through the different setup parameters with the  $Up \bigotimes$ ,  $Down \bigotimes$  and  $OK \bigotimes$  buttons.

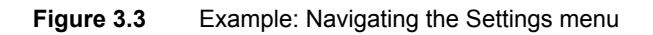

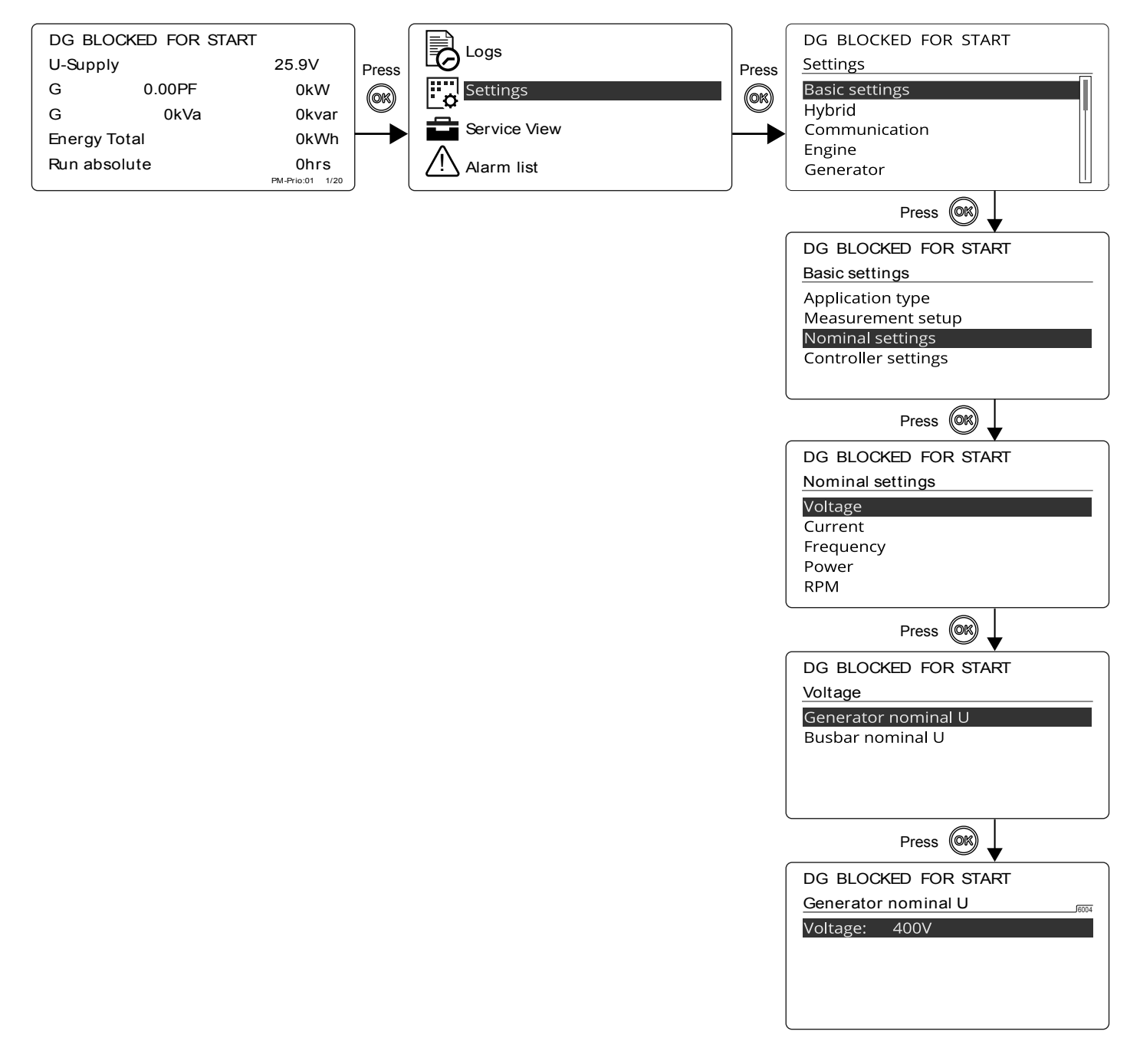

### 3.1.8 The Service View

The Service View is used to view the status of the controller. The controller settings can not be changed through the Service View, except for changing the Passwords.

| Navigate through the different status views with the $Up \bigotimes$ , $Determined a first the the the the the the the the the th$ | own 🎯 and | OK OR buttons |
|----------------------------------------------------------------------------------------------------|-----------|---------------|
|----------------------------------------------------------------------------------------------------|-----------|---------------|

#### Figure 3.4 Example: Navigating the Service View

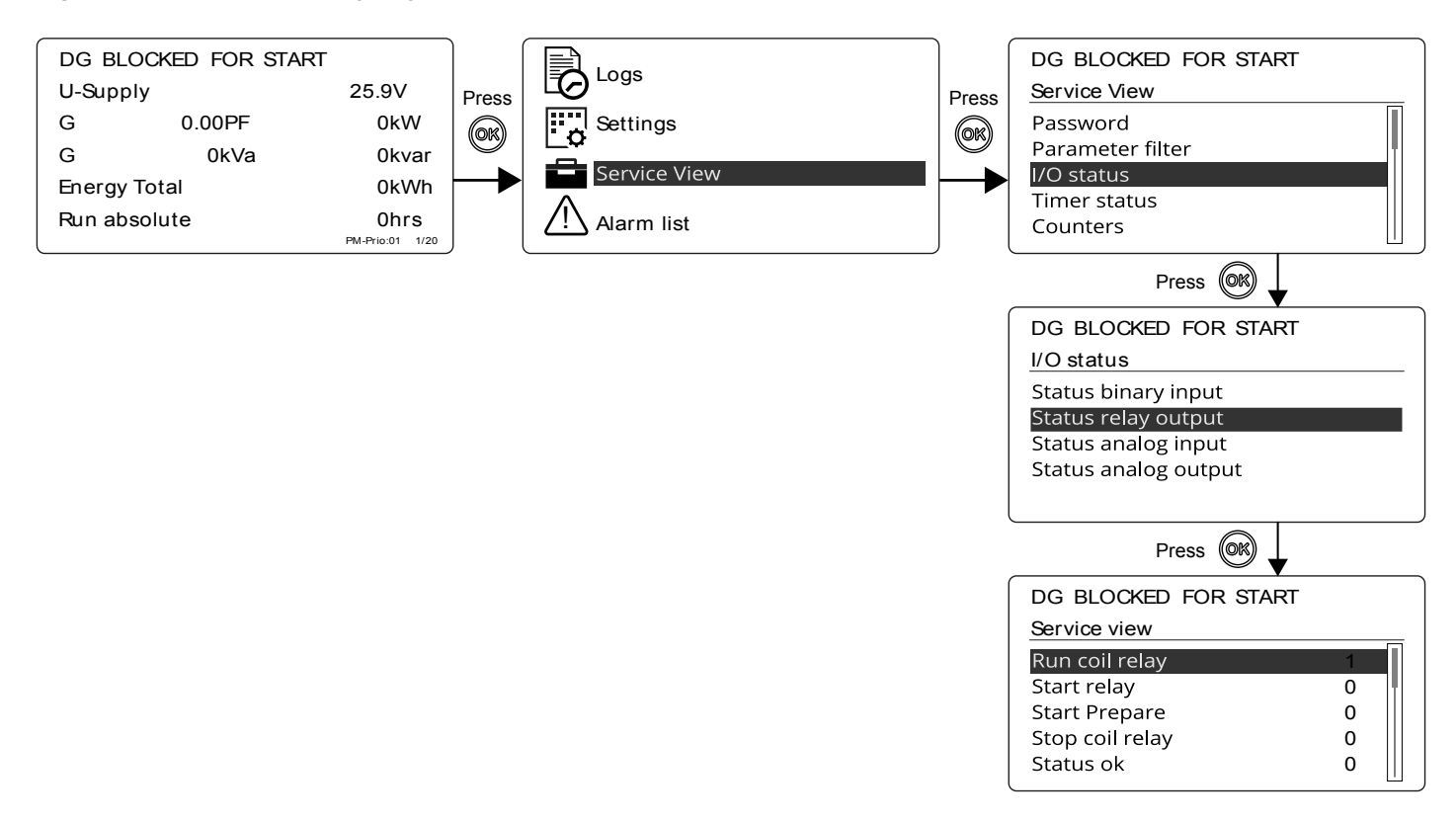

### 3.1.9 Menu numbers

In AGC 150 each setting or parameter has a unique menu number. On the display screen, the menu number can be seen in the upper right corner:

| DG BLOCKED FOR START |      |
|----------------------|------|
| Generator nominal U  | 6004 |
| Voltage: 400V        |      |
|                      |      |
|                      |      |
|                      |      |
|                      |      |

Menu numbers can also be found in the Utility Software:

- 1. From the toolbar, select the *Parameters* button.
- 2. In View mode, choose the List view.
- 3. The menu numbers are shown in the Channel column.

### 3.1.10 Jump function

If you know the menu number for a setting, you can use the Jump function to select and display settings without navigating through the menus.

To activate the Jump function from the controller, press the Shortcut 😕 button.

Scroll to the Jump menu with the Up  $\bigcirc$  and Down  $\bigcirc$  buttons, and select the menu with the OK  $\bigcirc$  button.

| DG BLOCKED FOR START |                 |   |  |
|----------------------|-----------------|---|--|
| Jump                 |                 | 1 |  |
| Mod                  | ENTER MENU NO.: |   |  |
| Test                 | 9001            |   |  |
| Lam                  |                 |   |  |
| Hybrid               |                 |   |  |
| -                    |                 |   |  |

Enter the menu number and select with the  $OK^{OR}$  button.

To activate the Jump function in the Utility Software, select the Parameter page and then the Jump menu.

### 3.1.11 Exhaust after-treatment (Tier 4 Final/Stage V)

AGC 150 supports Tier 4 Final/Stage V requirements, and provides monitoring and control of the exhaust after-treatment system, as requested by the standard.

Figure 3.5 AGC 150 Tier 4 Final screen

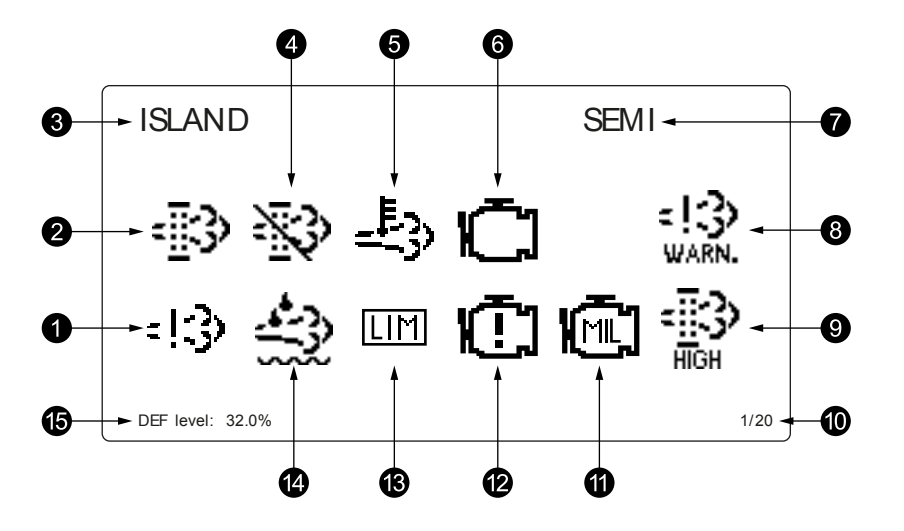

| No. | Item                           | Symbol | Notes                                     |
|-----|--------------------------------|--------|-------------------------------------------|
| 1.  | Engine emission system failure | :!3)   | Shows an emission failure or malfunction. |
| 2.  | Diesel Particle Filter (DPF)   | -∰3>   | Shows that a regeneration is needed.      |

| No. | Item                                 | Symbol                      | Notes                                                     |
|-----|--------------------------------------|-----------------------------|-----------------------------------------------------------|
| 3.  | Application mode                     | -                           | -                                                         |
| 4.  | Diesel Particle Filter (DPF) Inhibit | 慾                           | Shows that regeneration is inhibited.                     |
| 5.  | High temperature - Regeneration      | £3                          | Shows a high temperature and regeneration is in process.  |
| 6.  | Engine interface status              | Ū                           | Shows an engine warning.                                  |
| 7.  | Operation mode                       | -                           | -                                                         |
| 8.  | Engine emission system failure level | =13<br>HIGH<br>=13<br>WARN. | Shows the severity of an emission failure or malfunction. |
| 9.  | Diesel Particle Filter (DPF) level   |                             | Shows the severity of a needed regeneration.              |
| 10. | Page number                          | -                           | Shows the number of the View menu screens.                |
| 11. | Engine interface status              | Ē                           | Indicates a malfunction.                                  |
| 12. | Engine interface status              | Ū                           | Shows an engine shutdown.                                 |
| 13. | LIMIT lamp                           | LIM                         | Only for MTU engines.                                     |
| 14. | Diesel Exhaust Fluid (DEF)           | ÷.                          | Shows the fluid tank level is low.                        |
| 15. | Diesel Exhaust Fluid (DEF) % level   | -                           | Shows the level (%) of the Diesel Exhaust Fluid.          |

**NOTE** Grey symbols show that communication for the item is available. Not all types of engines support all items shown.

### 3.1.12 Mode overview

AGC 150 has four different running modes and one block mode:

- AUTO: In AUTO mode, the controller will operate automatically, and the operator cannot initiate any sequences manually.
- **SEMI-AUTO**: In SEMI-AUTO mode, the operator has to initiate all sequences. This can be done via the push-button functions, Modbus commands or digital inputs. When started in SEMI-AUTO mode, the genset will run at nominal values.
- Test: The test sequence will start when the test mode is selected.
- **Manual**: When Manual mode is selected, the digital increase/decrease inputs can be used (if they have been configured) as well as the *Start* and *Stop* push-buttons. When starting in Manual mode, the genset will start without any subsequent regulation.

• **Block**: When the block mode is selected, the controller is not able to initiate any sequences, for example the start sequence. Block mode must be selected when maintenance work is carried out on the genset.

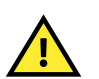

#### CAUTION

The genset will shut down if block mode is selected while the genset is running.

### 3.1.13 Hybrid shortcut menu

The AGC 150 has a shortcut menu for start/stop of the PV plant in SEMI-AUTO mode. To activate the Hybrid shortcut menu, press the *Shortcut* button.

DG BLOCKED FOR START Jump Mode Test Lamp test Hybrid

Select PV semi start/PV semi stop with the Up  $\bigcirc$  and Down  $\bigcirc$  buttons, and select the menu with the OK  $\bigcirc$  button.

DG BLOCKED FOR START

PV semi start PV semi stop

# 4. Alarm handling and log list

# 4.1 Alarm handling and log list

### 4.1.1 Alarm handling

If the function *Alarm Jump* is ON, the controller will automatically show the *Alarm list* on the display screen, when an alarm occurs. Activate the function under **Service View > Display > Alarm Jump**.

#### Table 4.1 Parameters for Alarm jump

| Parameter | Text       | Range     | Default |
|-----------|------------|-----------|---------|
| 9157      | Alarm Jump | OFF<br>ON | ON      |

#### Access the Alarm list from the display unit

- 1. From the *View menu*, press the button.
- 2. Scroll to the Alarm list with the  $\bigcirc$  and  $\bigcirc$  buttons.

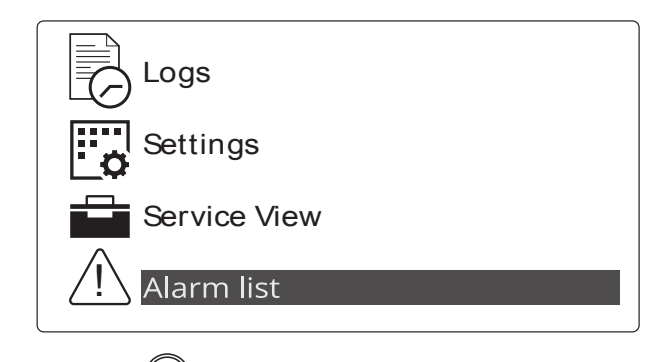

- 3. Press the button to select the Alarm list.
- 4. Press the button to leave the Alarm list.

The *Alarm list* contains both acknowledged and unacknowledged alarms that are active (that is, the alarm condition is still present). Once an alarm is acknowledged and the condition has disappeared, the alarm will no longer be displayed in the *Alarm list*.

If no alarms are present, the Alarm list will read No alarms.

The display screen can show only one alarm at a time. The number of alarms is shown in the bottom line.

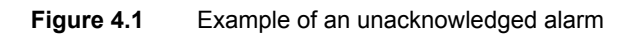

| DG BLOCKED FOR START |              |
|----------------------|--------------|
| Alarm list:          |              |
| Emergency STOP       |              |
| Ch 3490 UNACK        |              |
|                      |              |
|                      |              |
|                      |              |
|                      | 1/2 alarm(s) |

To see the other alarms, scroll with the  $\bigodot$  and  $\bigotimes$  buttons.

To acknowledge an alarm, select the alarm and press the  $\textcircled{\text{OR}}$  button.

#### Access the Alarm list with the Utility Software

To open the Alarm list with the Utility Software, press the Alarms button.

#### CAUTION

If an alarm is blocking a genset in AUTO mode from starting, the genset will automatically start and close the breaker if the condition that triggered the alarm has disappeared and the alarm has been acknowledged.

### 4.1.2 Logs menu

The log shows three menus:

- 1. Event log: Shows up to 500 events, for example: Auto Mains Failure.
- 2. Alarm log: Shows up to 500 alarms, for example: *Emergency STOP*. Only the latest 100 alarms are shown on the display unit, while the remaining alarms is shown in the Utility Software.
- 3. Battery test log: Shows up to 52 tests, either Test OK or Test failed.

#### Access the Log menu from the display unit

- 1. From the *View menu*, press the <sup>OK</sup> button.
- 2. Scroll to *Logs* with the  $\bigcirc$  and  $\bigcirc$  buttons.

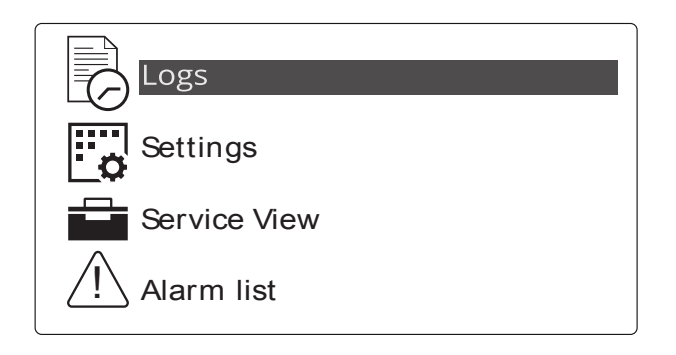

- 3. Press the button to select *Logs*.
- 4. Choose the preferred Log list.

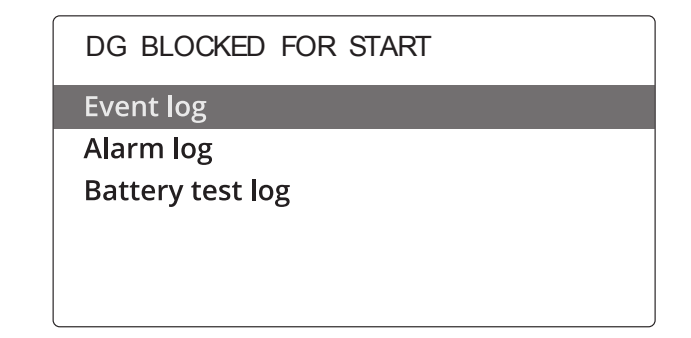

5. Press the button to select the preferred *Log list*.

Press the 🕲 button to leave the *Log list*.

#### Access the Log list with the Utility Software

Open the Log menu with the Utility Software:

- 1. In the left menu, press the *Logs* button.
- 2. In the task bar, press the Read logs 22 button.
- 3. Choose the preferred *Log list*.